# \*\*\* USER'S MANUAL\*\*\*

# FCC ID: WXAWM3000NB

# The Federal Communication Commission Statement

This equipment has been tested and found to comply with the limits for a Class B Digital Device, pursuant to Part 15 of the FCC rules. These limits are designed to provide reasonable protection against harmful interference in a residential installation. This equipment generates, uses and can radiate radio frequency energy and, if not installed and used in accordance with the instruction, may cause harmful interference to radio communication. However, there is no guarantee that interference will not occur in a particular installation. If this equipment does cause harmful interference to radio or television reception, which can be determined by turning the equipment off and on, the user is encouraged to try to correct the interference by one of more of the following measures: -

- Reorient or relocate the receiving antenna.
- Increase the separation between the equipment and receiver.
- Connect the equipment into an outlet on a circuit different from that to which the receiver is connected.
- Consult the dealer or an experienced Radio/TV technician for help.

Use only shielded cables to connect I/O devices to this equipment. You are cautioned that change or modifications not expressly approved by the party responsible for compliance could void your authority to operate the equipment.

# THIS DEVICE COMPLIES WITH PART 15 OF FCC RULES. OPERATION IS SUBJECT TO THE FOLLOWING TWO CONDITIONS: -

- 1. This device may not cause harmful interference and
- This device must accept any interference received, including interference that may cause undesired operation.

"The antenna used for this transmitter must not be collocated or operation in conjunction with any other antenna or transmitter."

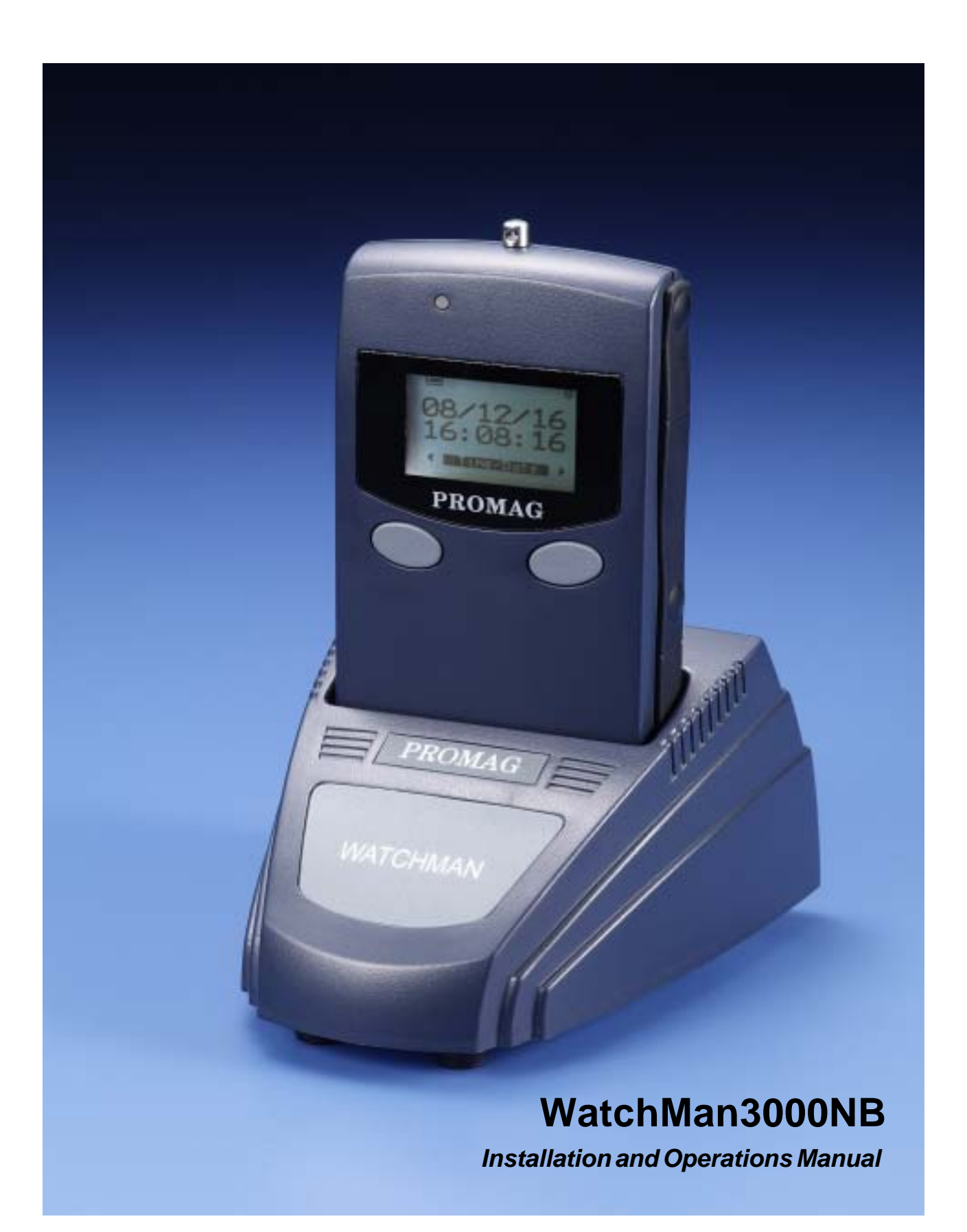

## WatchMan3000NB

## Patrol Tour Collection Terminal with Bluetooth

WatchMan3000NB gives accurate and authentic record of patrols carried out by security personnel. Location codes with date/time stamps of selected points on the patrol route are collected by scanning with the handsets the RFID tags fixed there. The handset's tamperproof memory can store about 8192 records and the data is transferrable to PC for viewing and archiving.

This newly developed Patrol Tour Collection Terminal is based on Radio Frequency identification technology (RFID) and it stores records in a Journal memory. It features backlight LCD screen, non-volatile Journal memory and low-power operation. The BC3000N is an interface and download cradle bundled to WM3000NB and works together for Patrol Tour of facilities, assets management or other applications....

Features:

Simple one-touch operation to scan each station Comprehensive Journal with 8192 recorders A4 size battery easy to replace and maintain

Application Download Port (ADP) for quick data download Portable and secure to carry for daily work Password protected software Easily produce detailed guard tour reports by downloading data from WM3000NB.

Applications: Portal Time Attendance Facility/Building assets management Security check point management

#### © GIGA-TMS INC.

Information in this document is subject to change without notice. No part of this document may be reproduced or transmitted in any form or by any means, electronic or mechanical, for any purpose, without the express written permission of Giga-Tms Inc.

This equipment has been tested and found to comply with the limits for a Class B digital device, pursuant to Part 15 of the FCC Rules. These limits are designed to provide reasonable protection against harmful interference when the equipment is operated in a commercial environment. This equipment generates, uses, and can radiate radio frequency energy and, if not installed and used in accordance with the instruction manual, may cause harmful interference to radio communication.

Operation of this equipment in a residential area is likely to cause harmful interference in which case the user will be required to correct the interference at his own expense.

All Giga-Tms products are with CE compliance

All Giga-Tms products are with RoHS/WEEE compliance.

Giga-Tms is registered to ISO 9001:2000.

ISO 9001:2000

CEFC

# **Table of Contents**

|          | Foreword                      | 0        |
|----------|-------------------------------|----------|
| Part I   | Installation                  | 6        |
| 1        | Gadget List                   | 6        |
| 2        | Connect Device                | 7        |
| 3        | Install Software              | 9        |
| 4        | Install Bluetooth Driver      | 11       |
| 5        | Settings                      | 17       |
|          | Login                         | 18       |
|          | ID                            | 19<br>21 |
|          | Password                      | 21       |
| Part II  | Operation                     | 24       |
| 1        | Record Patrol                 | 24       |
| 2        | Transfer Records to PC        | 24       |
| 3        | Print                         | 26       |
| 4        | Erase Records                 | 26       |
| Part III | Appendix                      | 28       |
| 1        | Specifications                | 28       |
| 2        | Order Information             | 28       |
| 3        | Software Installation Details | 28       |
| 4        | FirmWare Upgrade              | 31       |
| 5        | Communication Protocol        | 33       |
| 6        | Loss of Password              | 45       |
| 7        | Revision History              | 46       |
|          | Index                         | 47       |

4

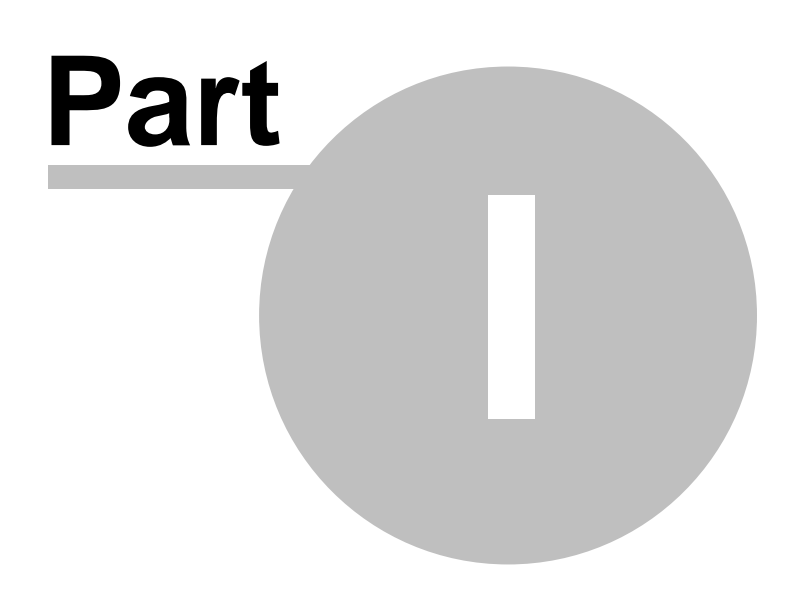

## 1 Installation

List of items, connection and initial device setting.

## 1.1 Gadget List

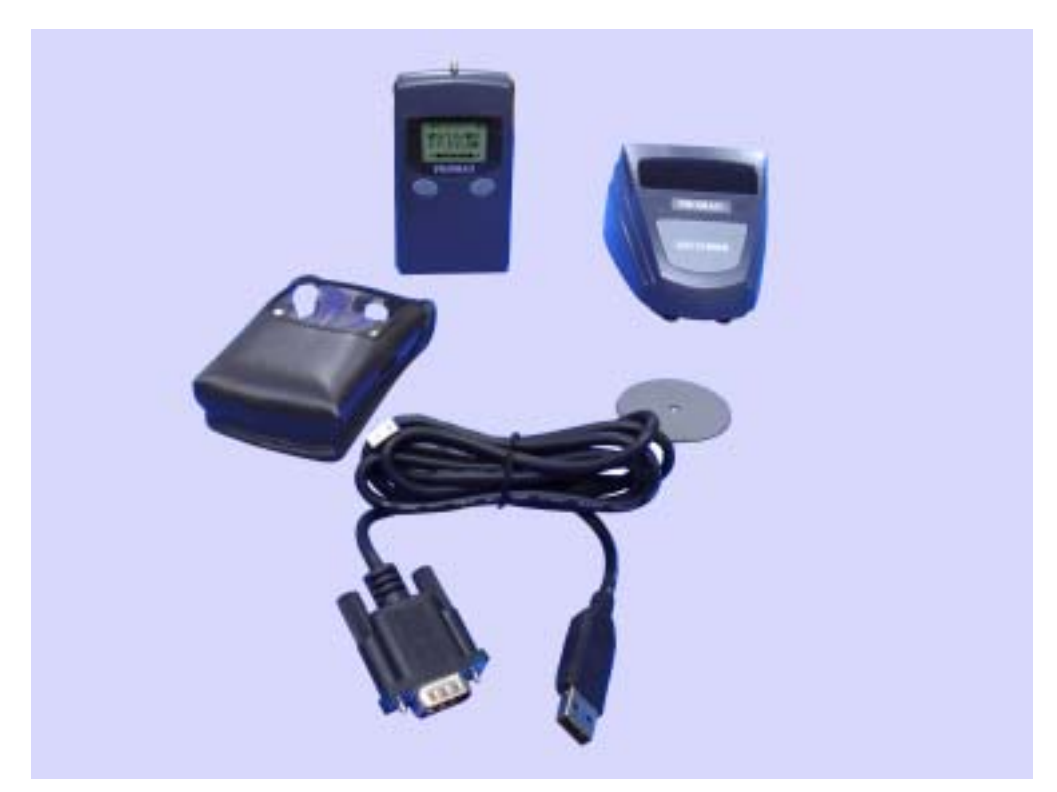

| SI.<br>No. | Item                        | Description                              |  |  |  |
|------------|-----------------------------|------------------------------------------|--|--|--|
| 1          | WM3000NB                    | Handset                                  |  |  |  |
| 2          | BC3000N*                    | Baseunit                                 |  |  |  |
| 3          | RS232-USBCable              | To connect with PC                       |  |  |  |
| 4          | 5V DC Adaptor               | To power handset while uploading records |  |  |  |
| 5          | Cells AAA 1.5 Volt (2 no's) | To power handset WM3000NB                |  |  |  |
| 6          | RFID Tag grey (1 no.)       | For reading Test                         |  |  |  |
| 7          | BeltPouch                   | For handset WM3000NB                     |  |  |  |

 $^{*}$  BC3000N already through the FCC authentication .

## 1.2 Connect Device

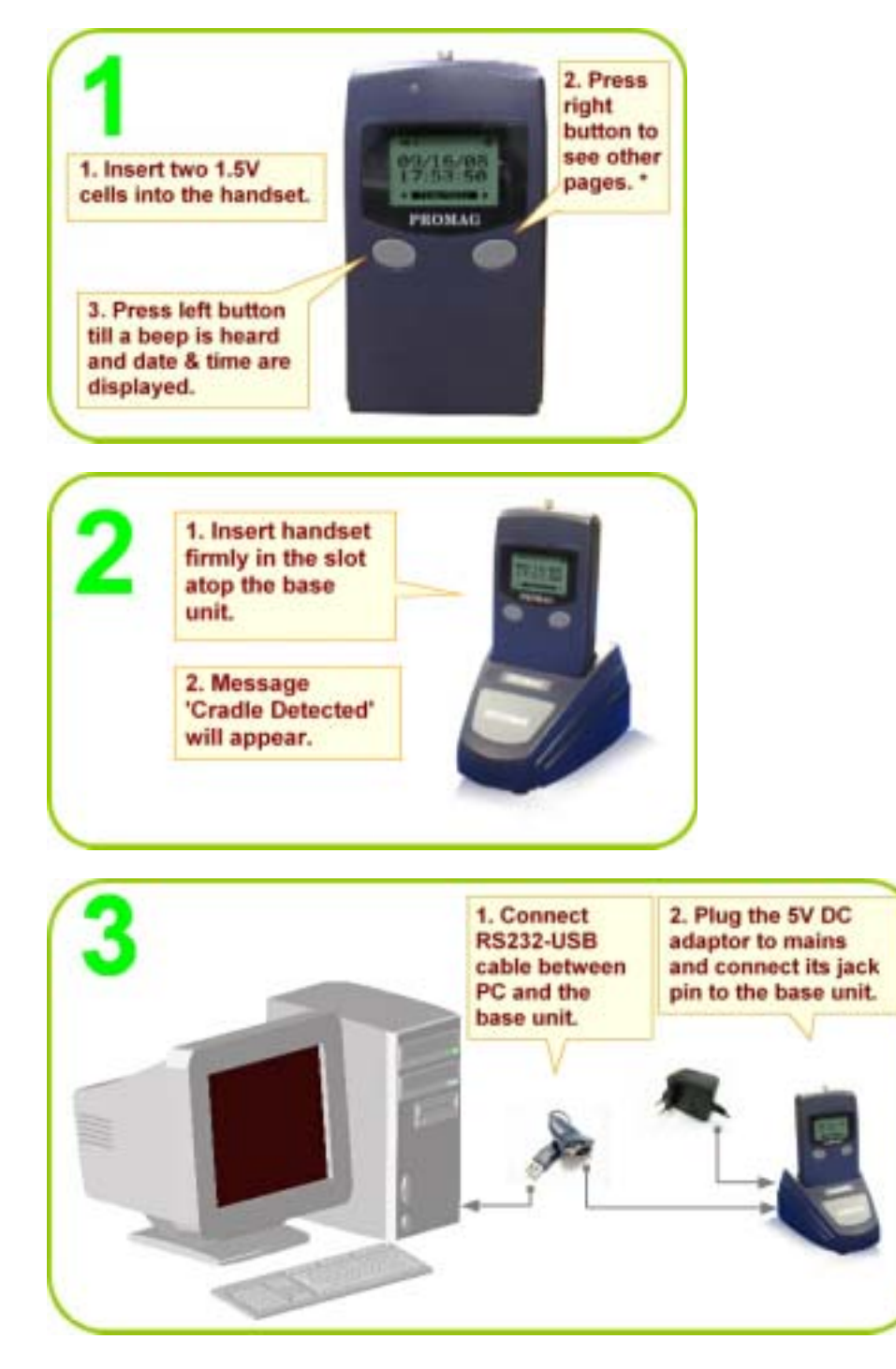

#### Note:

1. Pages on the Display: a. Time/Date

- b. ID Last location ID
- c. Record Memory Level Used d. Battery Remaining Level

2. The handset can function here without DC adaptor also but in that case it will switch off after 30 seconds (default setting time) to conserve battery power.

## 1.3 Install Software

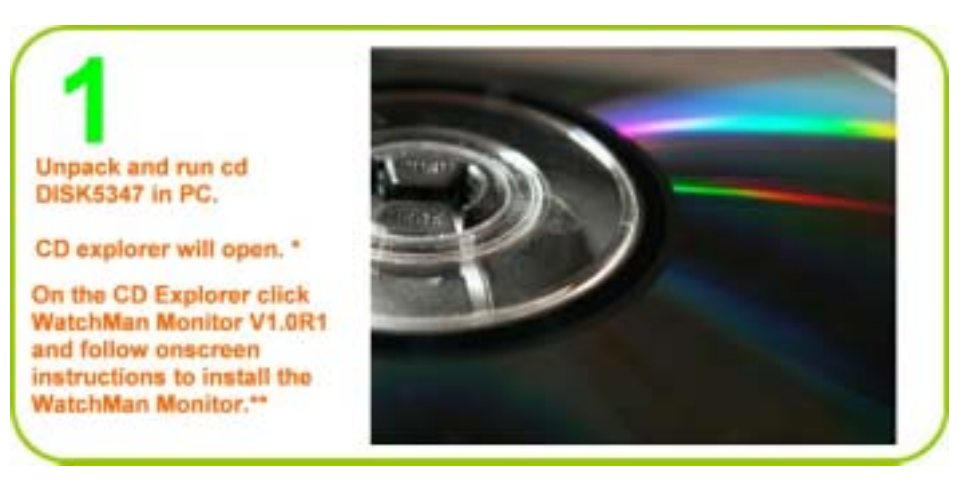

#### Note:

- \* If not, click My Computer on desktop and double click the disk icon.
- \*\* Refer appendix chapter <u>Software Installation Details</u> for details.

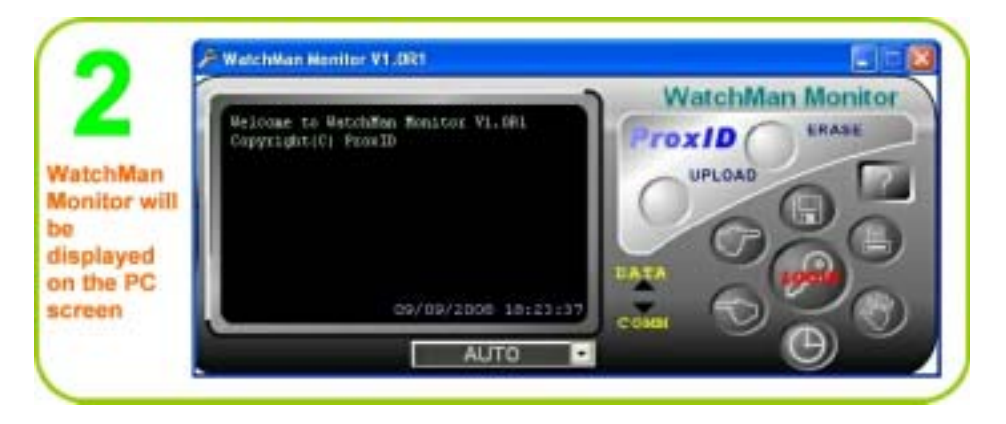

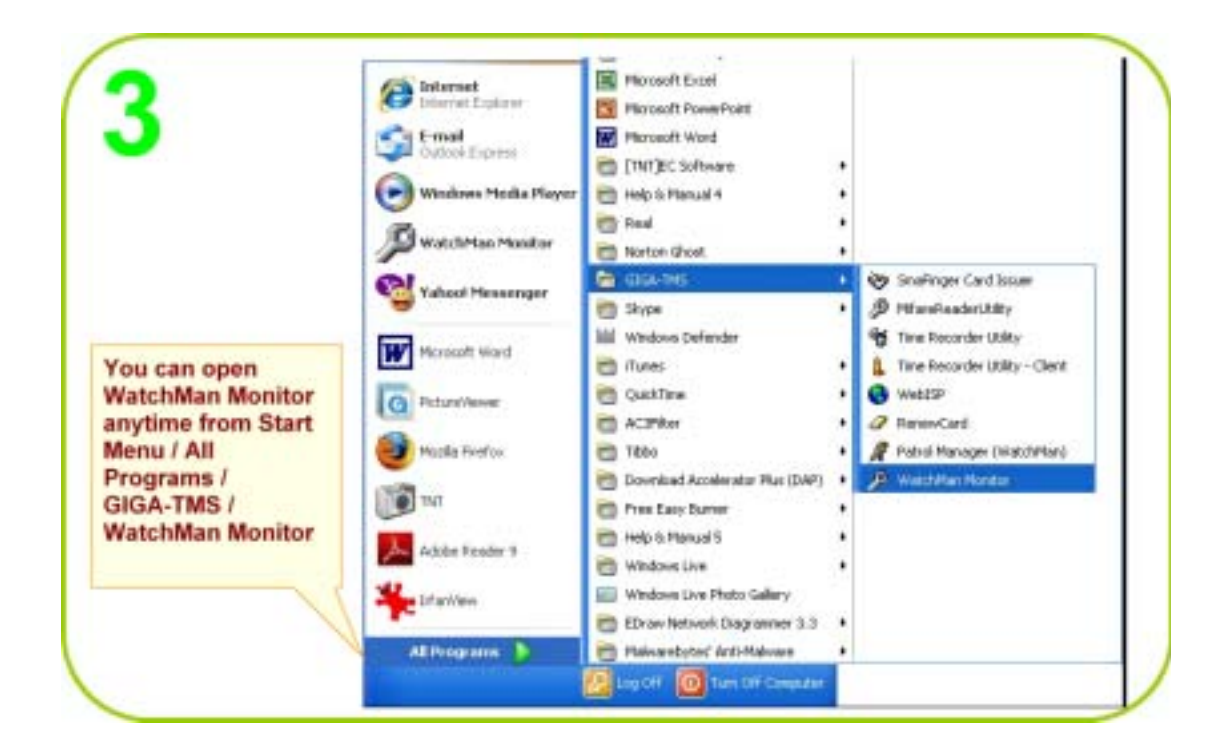

## 1.4 Install Bluetooth Driver

 $Opne\,WM3000NB\,Blue to oth\,function.$ 

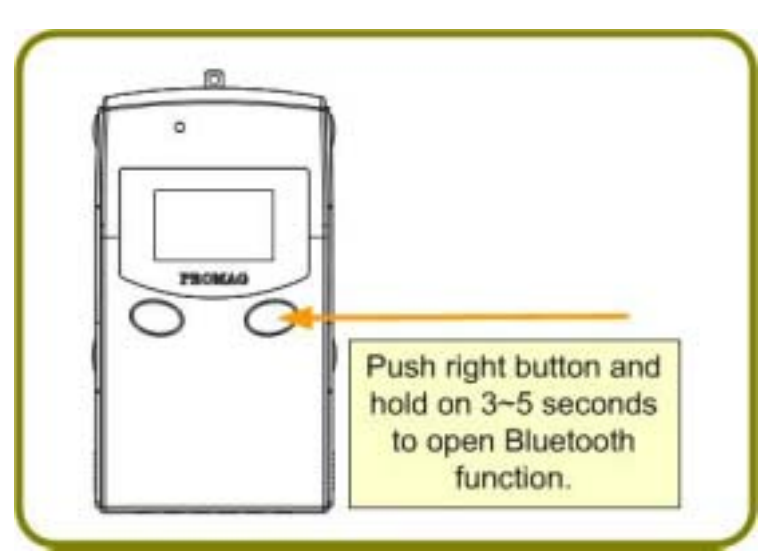

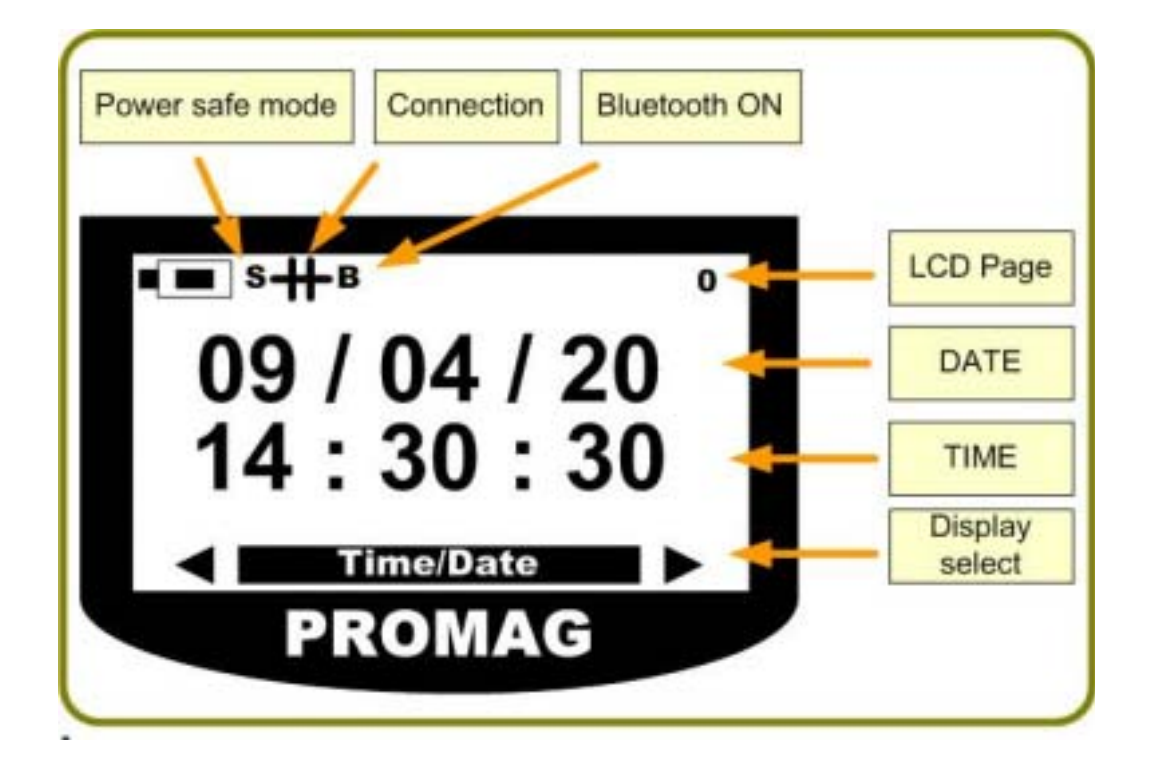

#### 12 WatchMan3000NB

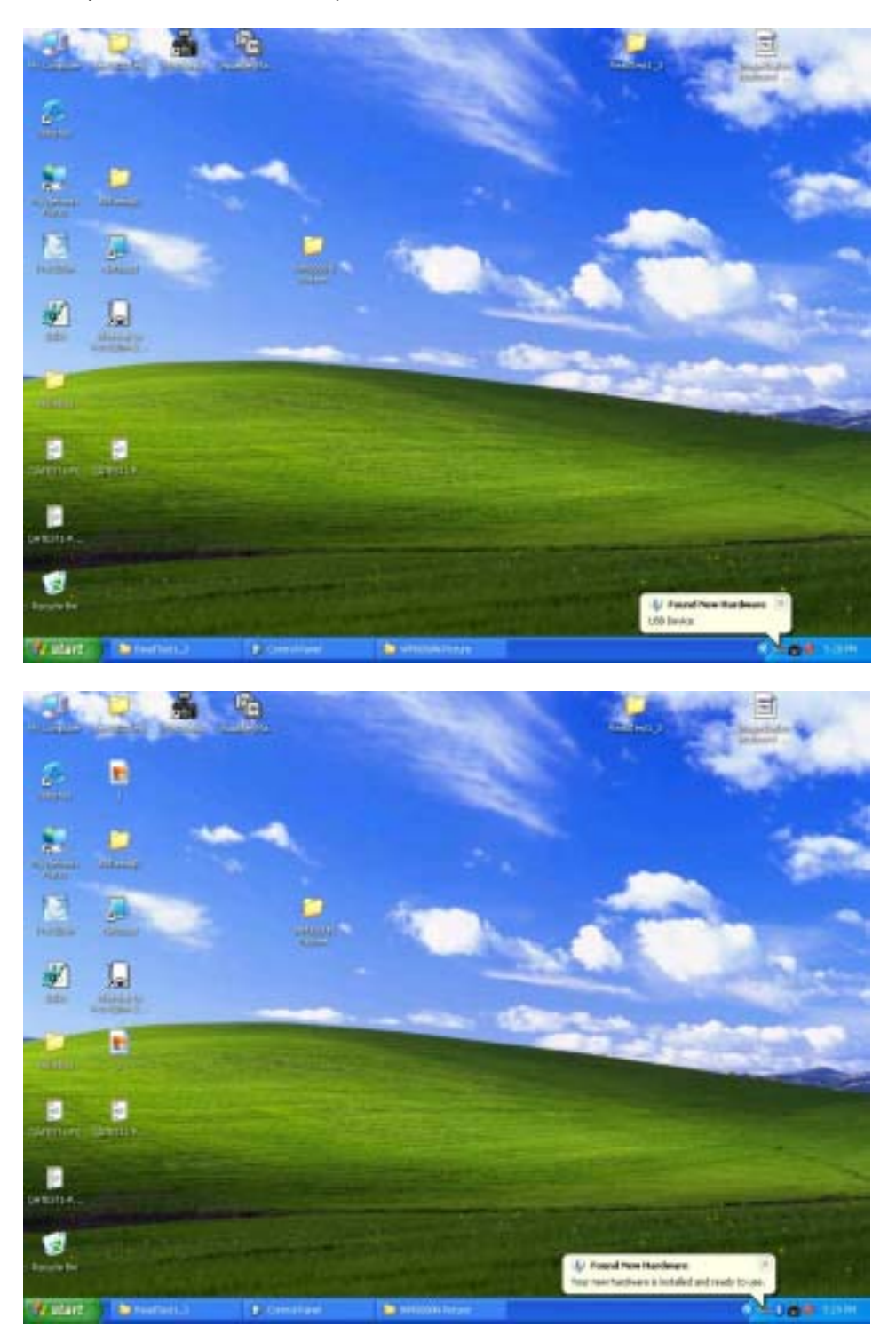

Install your Bluetooth USB Adapter to PC.

| Installation | 13 |
|--------------|----|
|--------------|----|

#### Add Bluetooth Device

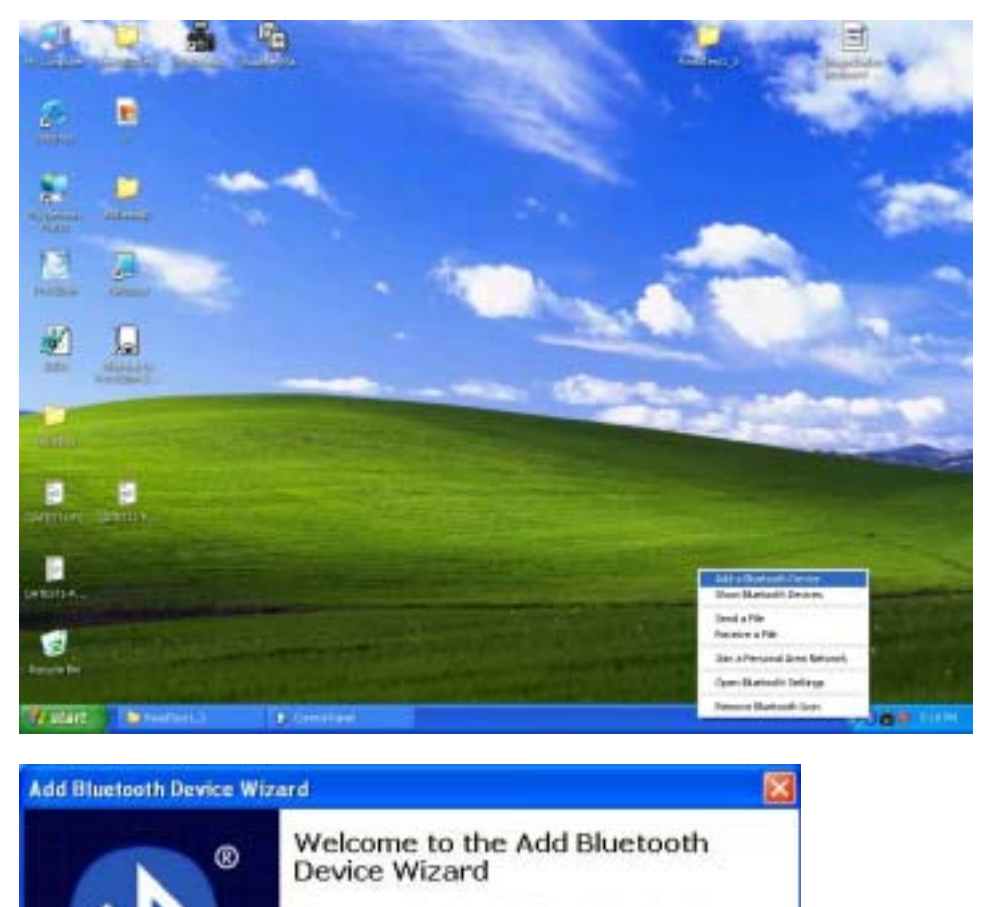

Before proceeding, refer to the "Bluetooth" section of the device documentation. Then set up your device so that your computer can find it:

- Turn it on
- Make it discoverable (visible)
- Give & a name (optional)
- Press the button on the bottom of the device (keyboards and mice only)

My device is set up and ready to be found.

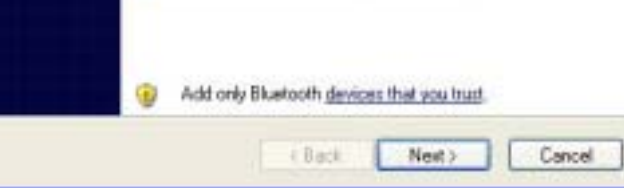

#### WatchMan3000NB 14

| Add Bluetooth Device Wizard                                                                                                    |
|----------------------------------------------------------------------------------------------------|
| Select the Bluetooth device that you want to add.                                                                                                    |
|                                                                                                    |
|                                                                                                    |
|                                                                                                    |
| 0                                                                                                    |
|                                                                                                    |
|                                                                                                    |
| If you don't see the device that you want to add, make sure that it is<br>turned on. Follow the setup instructions that came with the device,<br>and then click Search Again. |
| K Back Next > Concel                                                                                                    |
|                                                                                                    |
| Add Bluetooth Device Wizard                                                                                                    |
| Select the Bluetooth device that you want to add.                                                                                                    |
| •                                                                                                    |
|                                                                                                    |
| New device                                                                                                    |
|                                                                                                    |
|                                                                                                    |
|                                                                                                    |
|                                                                                                    |
| If you don't see the device that you want to add, make sure that it is<br>turned on. Follow the setup instructions that came with the device,<br>and then click Search Again. |
| Kent > Cancel                                                                                                    |

| dd Bluetooth Device Wizard                                                                                                    | ٤            |
|----------------------------------------------------------------------------------------------------|--------------|
| Select the Bluetooth device that you want to add.                                                                                                    | *            |
| WM300081<br>New device                                                                                                    |              |
|                                                                                                    |              |
| If you don't see the device that you want to add, make sure that it is turned on. Follow the setup instructions that came with the device, and then click Search Again. | Search Again |
| < Back Next >                                                                                                    | Cancel       |

Input passkey ' 0000 '

| Do you need a passkey to add your device?                                                                                         | 6                                                                 |
|----------------------------------------------------------------------------------------------------|-------------------------------------------------------------------|
| To answer this question, refer to the "Bluetooth" secti<br>your device. If the documentation specifies a passkey,                 | on of the documentation that came with<br>, use that one.         |
| O Choose a passkey for me                                                                                                    |                                                                   |
| O Use the passkey found in the documentation:                                                                                     |                                                                   |
| • Let me choose my own passkey.                                                                                                   | 0000                                                              |
| O Dan't use a passkey                                                                                                    |                                                                   |
| You should always use a passkey, unless your de<br>recommend using a passkey that is 8 to 16 digits is<br>more secure it will be. | vice does not support one. We<br>ong. The longer the passkey, the |
|                                                                                                    |                                                                   |

#### WatchMan3000NB

| Windows is exchang                   | ing passkeys.                                                                                                    |
|--------------------------------------|----------------------------------------------------------------------------------------------------|
| When instructed below,               | enter the passkey using your Bluetooth device.                                                                                                    |
| For more information abo<br>devrice. | ut entering a passkey, see the documentation that came with your                                                                                                    |
| <ul> <li>Connecting</li> </ul>       |                                                                                                    |
| Please enter the pase                | skey an your Bluetooth device now.                                                                                                    |
| Passkey:                             | 0000                                                                                                    |
| Installing Bluetos                   | th device                                                                                                    |
|                                      | c Back Next S Cancel                                                                                                    |
| f Bluetooth Device                   | <back next=""> Cancel Wizard Completing the Add Bluetooth</back>                                                                                                    |
| d Bluetooth Device                   | K Back     Next >     Cancel       Wizard     Completing the Add Bluetooth       Device Wizard                                                                                                    |
| f Bluetooth Device                   | K Back         Next >         Cancel           Wizzard         Completing the Add Bluetooth Device Wizard         The Bluetooth device was successfully connected to your computer. Your computer and the device can communicate whenever they are near each other.                                                                                                    |
| d Bluetooth Device                   | K Back         Next >         Cancel           Wizard         Completing the Add Bluetooth Device Wizard         The Bluetooth device was successfully connected to your computer. Your computer and the device can communicate wheneves they are near each other.         There are the COM [seei] ports assigned to your device.         Open of the COM [seei] ports assigned to your device.                                  |
| d Bluetooth Device                   | K Back Next > Cancel  Wizard  Wizard  The Bluetooth device was successfully connected to your computer. Your computer and the device can communicate whenever they are near each other.  These are the COM [serial] ports assigned to your device.  Dutgoing COM port: CDM11 Incoming COM port: CDM12                                                                                                    |
| d Bluetooth Device                   | K Back     Next >     Cancel       Wizard     Completing the Add Bluetooth Device Wizard       The Bluetooth device was successfully connected to your computer. Your computer and the device can communicate whenever they are near each other.       These are the COM (serial) poth assigned to your device.       Dutgoing CDM port:     CDM11       Incoming CDM port:     CDM12                                             |
| f Bluetooth Device                   | K Back     Next >     Cancel       Wizard     Completing the Add Bluetooth Device Wizard       The Bluetooth device was successfully connected to your computer. Your computer and the device can communicate whenever they are near each other.       These are the COM (serial) ports assigned to your device.       Dutgoing COM port:     CDM11       Incoming COM port:     CDM12       Learn more about Bluetooth COM ports |

16

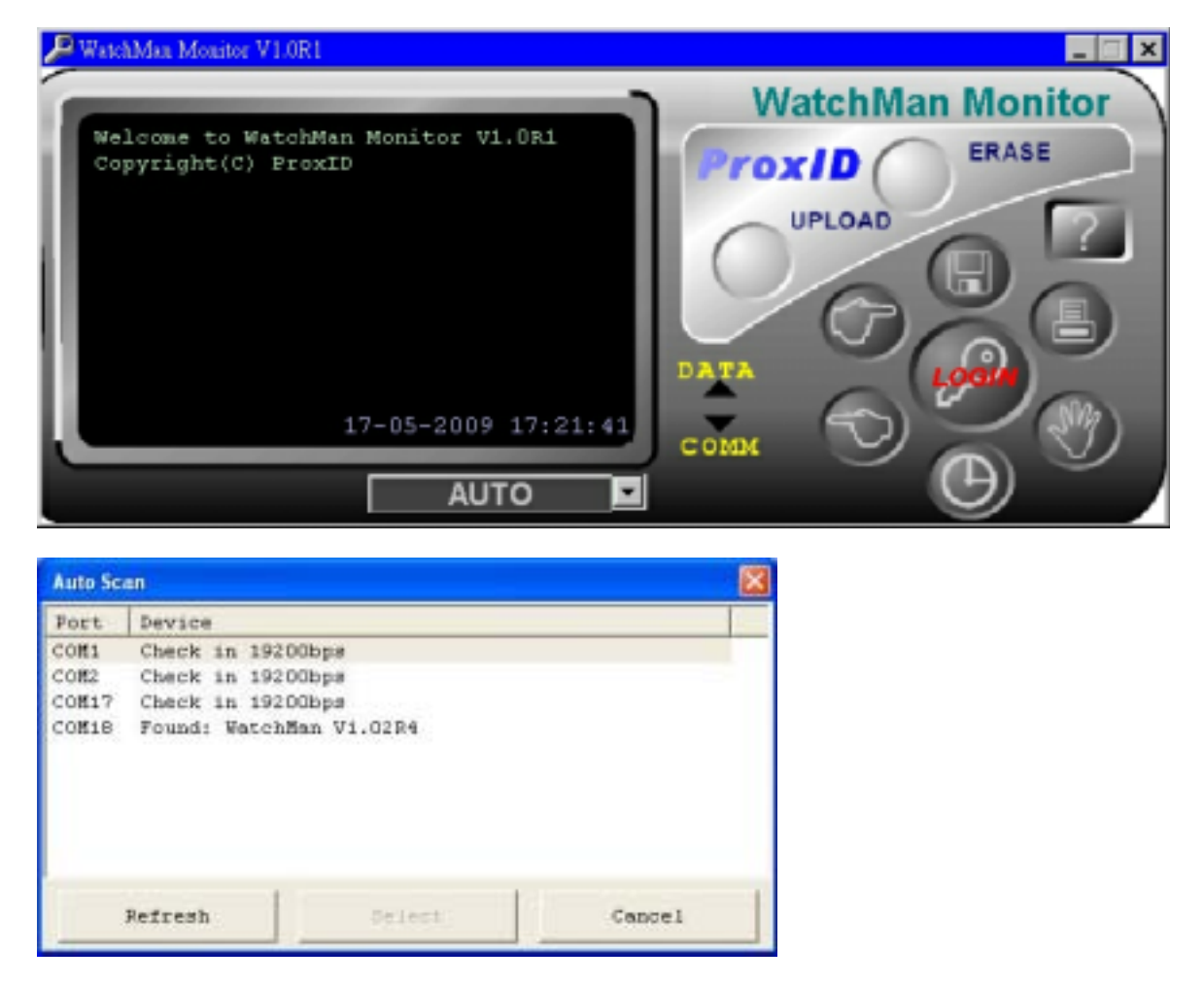

Open Demo software ' Watchman Monitor ' and choose COM port or ' AUTO ' scan the WM3000NB.

Finish WM3000NB Bluetooth connect, you can start login WM3000NB use the WatchMan Monitor functions.

## 1.5 Settings

Before operating WatchMan3000N the following settings can be made:

- 1. ID for handset WM3000NB
- 2. Date & Time
- 3. Password

## 1.5.1 Login

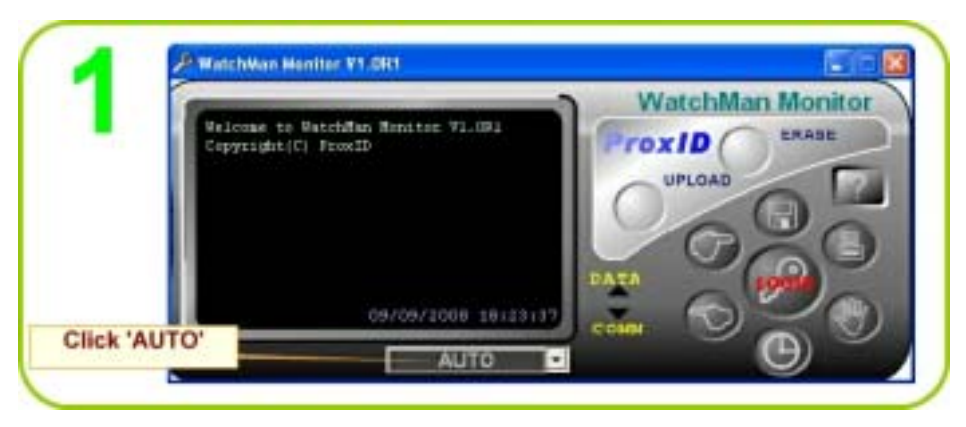

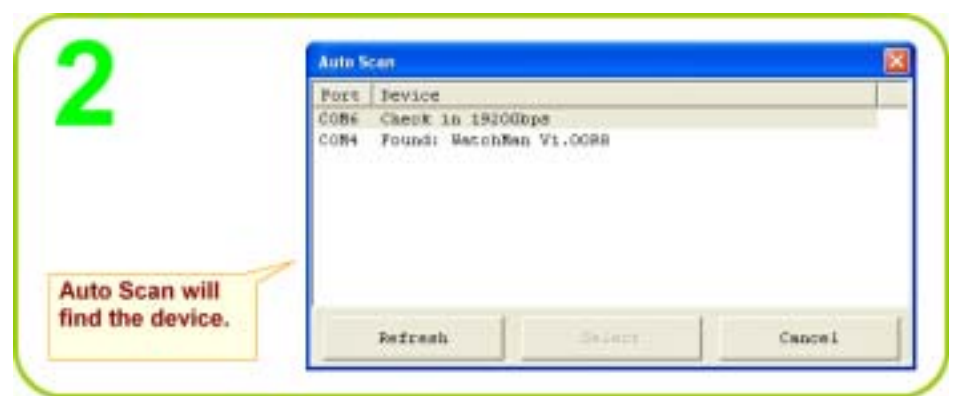

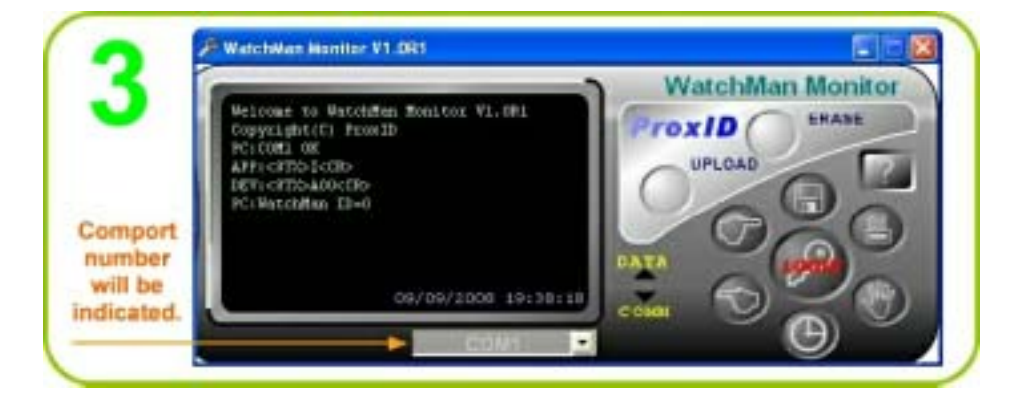

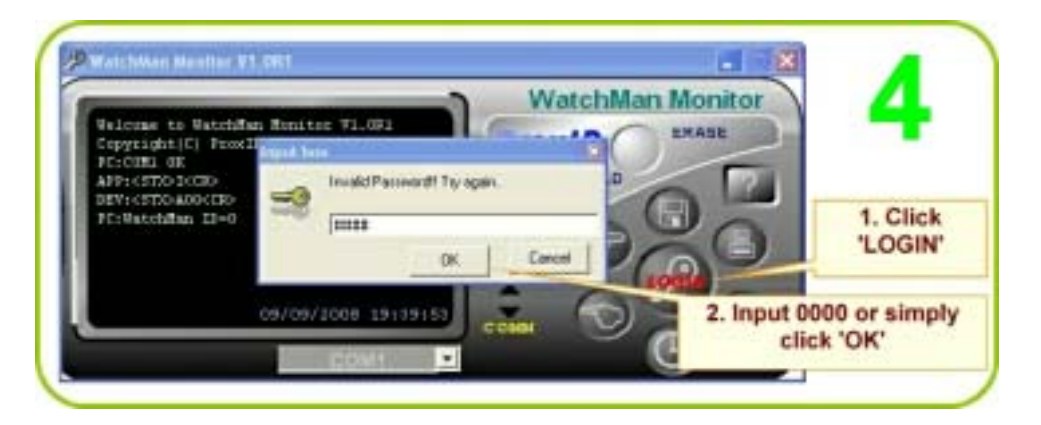

#### Note:

You will be logged out automatically when you

- 1. remove the handset from the base unit.
- 2. close the WatchMan Monitor.
- 3. click 'LOGOUT'.

## 1.5.2 ID

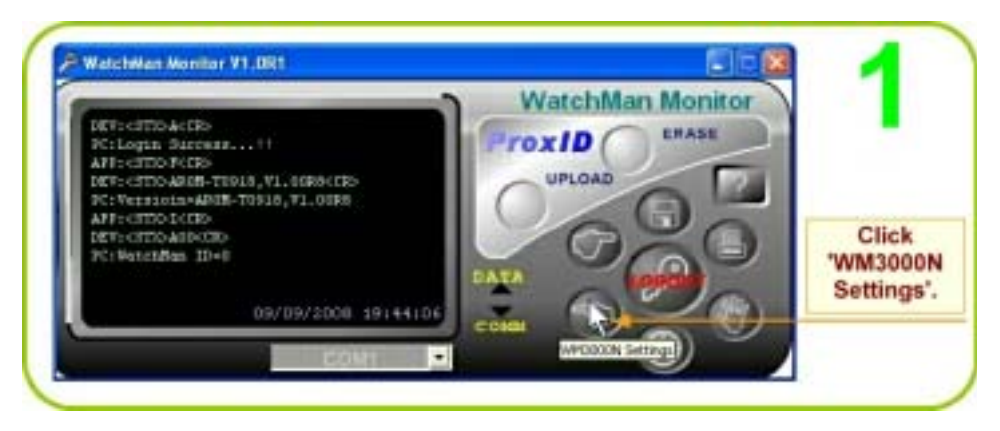

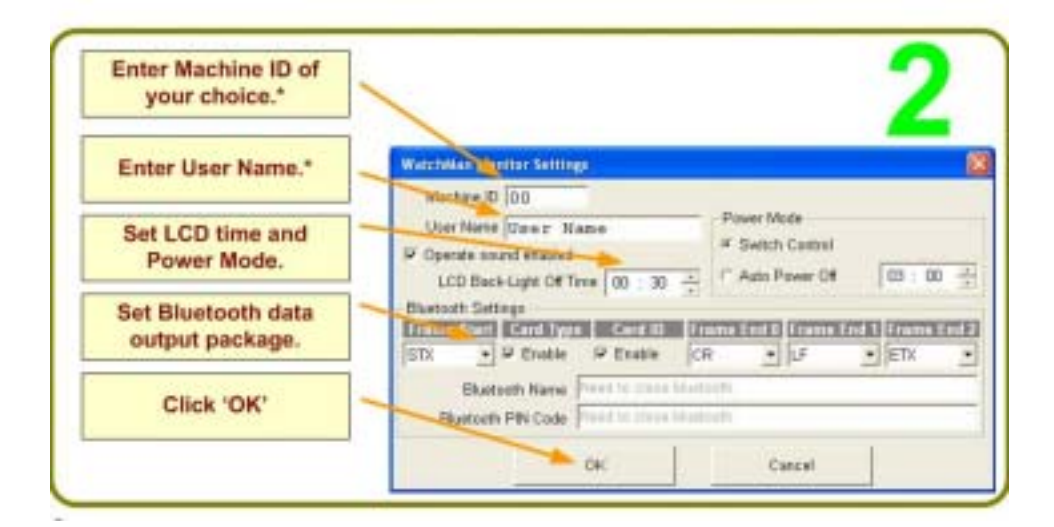

\* When more than one handset WM3000NB are used, Machine ID's and User Names can be assigned to each.

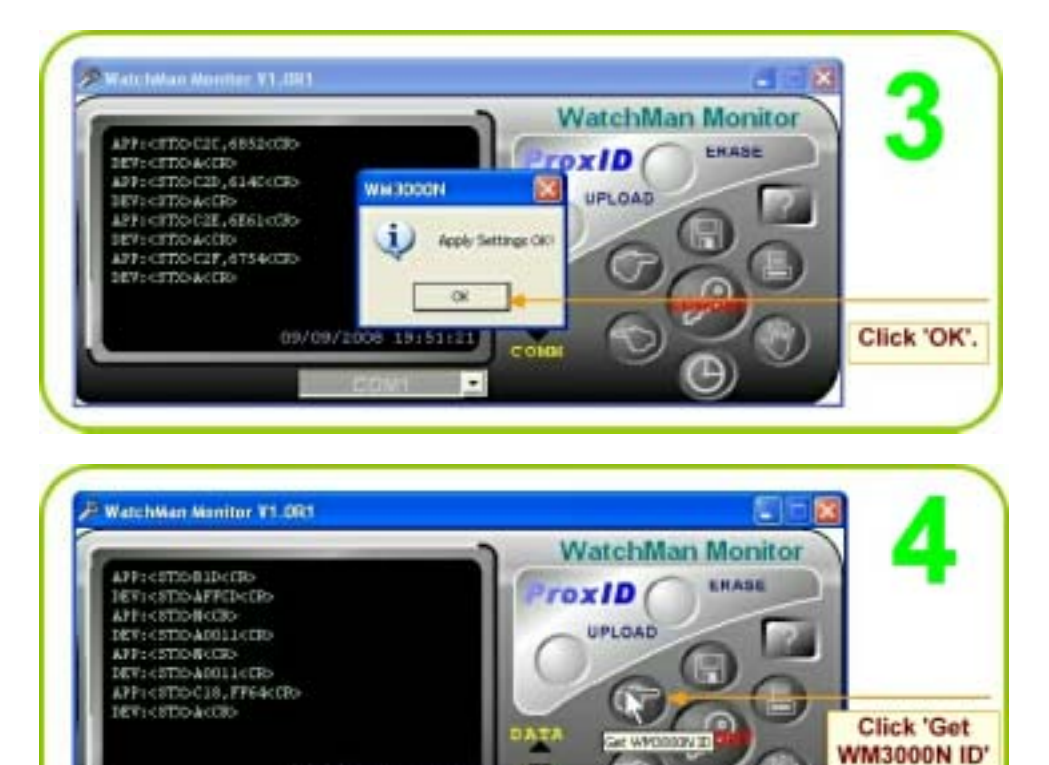

11/09/2000 00:12:45

.

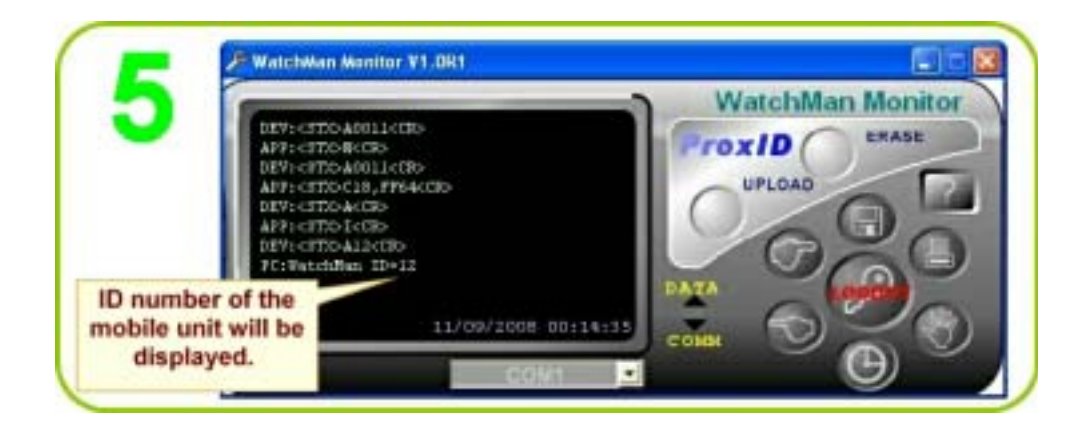

### 1.5.3 Date & Time

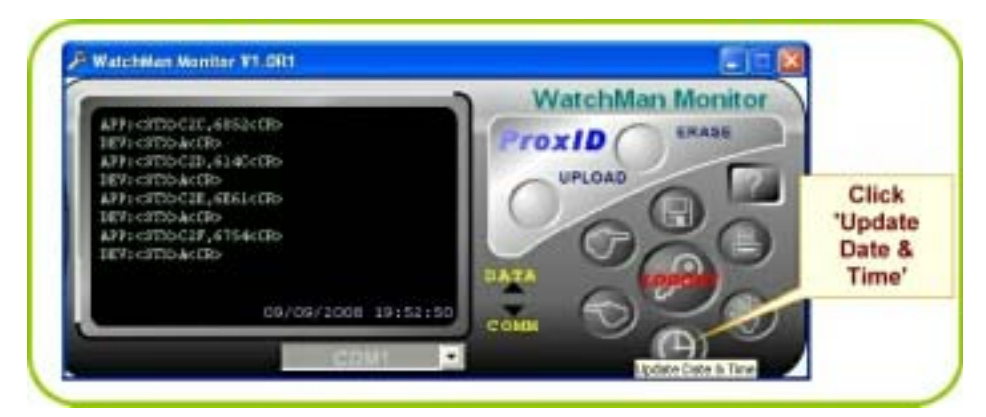

<u>Note</u>: The host PC's time setting will be followed by handset WM3000NB. If the display time is not right, correct the PC's time.

### 1.5.4 Password

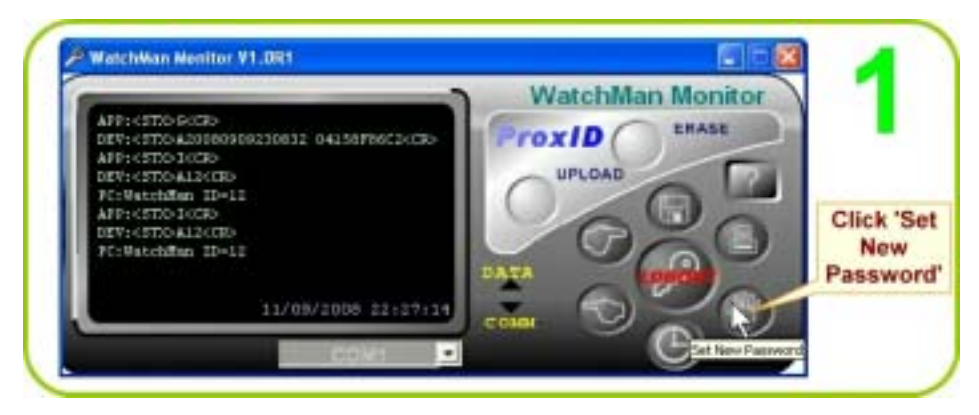

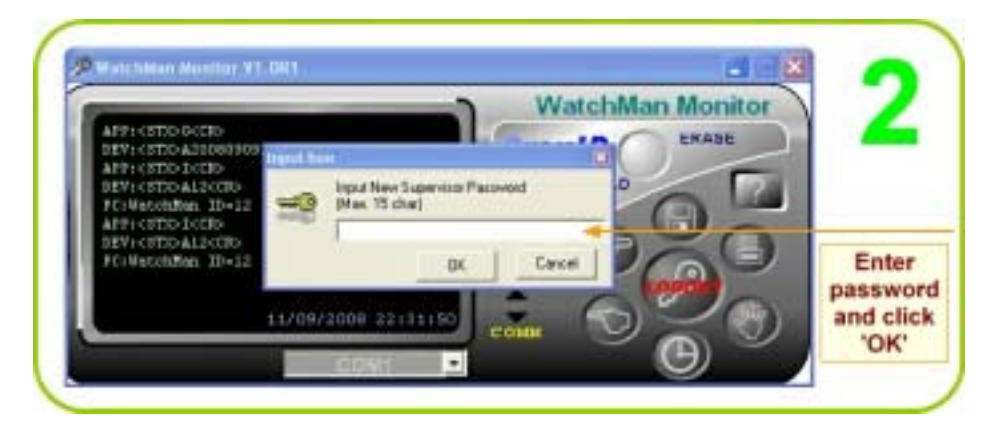

**Note:** If you don't want to enter any password, just click 'OK'. From the next login you can enter by just clicking 'OK'.

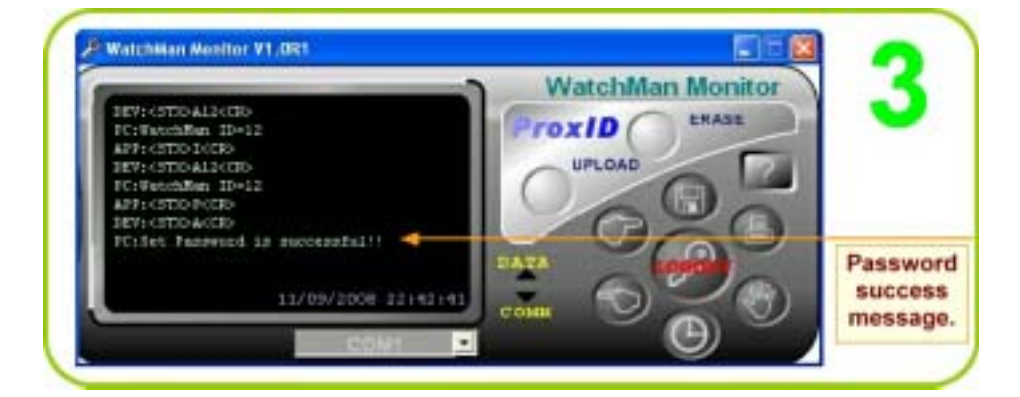

<u>Note:</u> If your lose your password, after 16 unsuccessful attempts you will receive a code. Send the code with a request to your distributors to recover your password; they will recover it for you. Refer <u>Loss of Password</u>

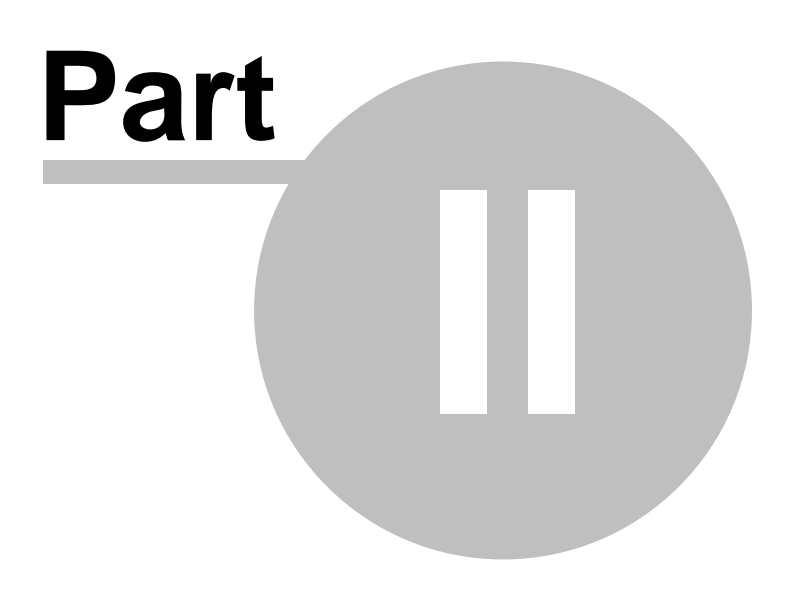

## 2 Operation

Patrol recording, transferring records to PC and erasing.

## 2.1 Record Patrol

Fix the RFID tags supplied with WatchMan3000NB one each at selected locations on the route to be covered during patrol. Instruct the personnel to scan the tags during patrol as follows:

- 1. Switch on handset WM3000NB.
- 2. Press the scan button on the side.
- 3. Bring it near the tag (6 to 7 cm's) till a beep is heard.

The beep sound indicates successful recording of the location/tag code. The handset display will show the code of the last tag scanned.

WatchMan3000NB can store about 8192 records after which the old records have to be deleted to make space for new. Before deletion, all records can be transferred and saved to a PC.

## 2.2 Transfer Records to PC

Connect base unit BC3000N to PC's USB port using the RS232-USB cable . Plug the jack of 5 V dc adaptor supplied with the product into pin socket of BC3000N.

Next, insert the handset WM3000NB firmly into the slot on top of base unit BC3000N. The message 'Cradle Detected' will appear on the display.

If the PC is already installed with WatchMan Monitor software, connect handset WM3000NB and base unit BC3000N to PC as described in <u>Connect Device</u>

(If the PC is not already installed with the WatchMan Monitor software, install it by following procedure in Chapter 1.3 Install Software and then connect device.)

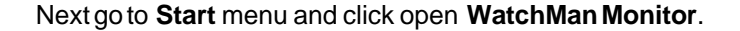

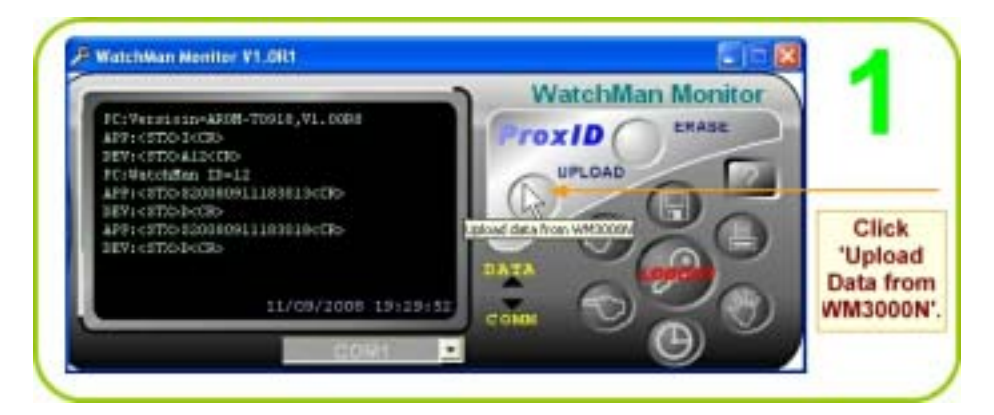

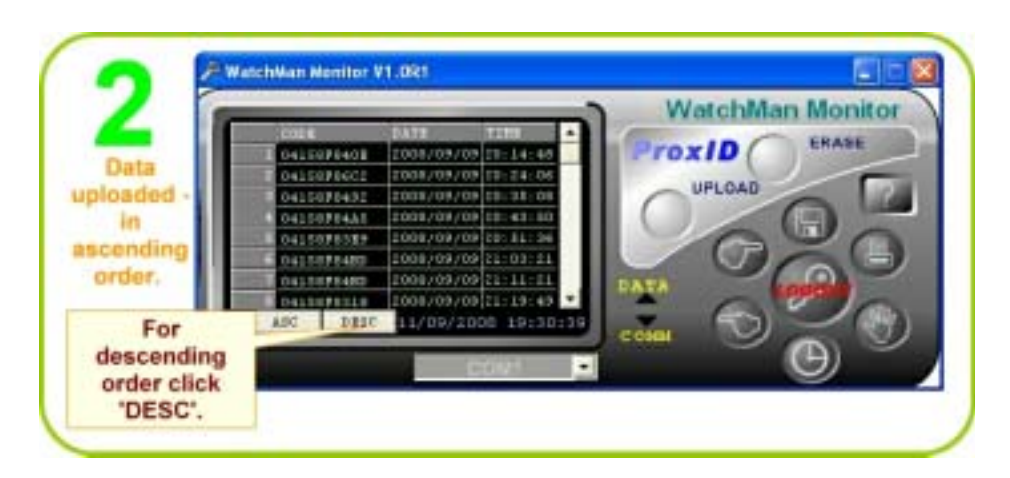

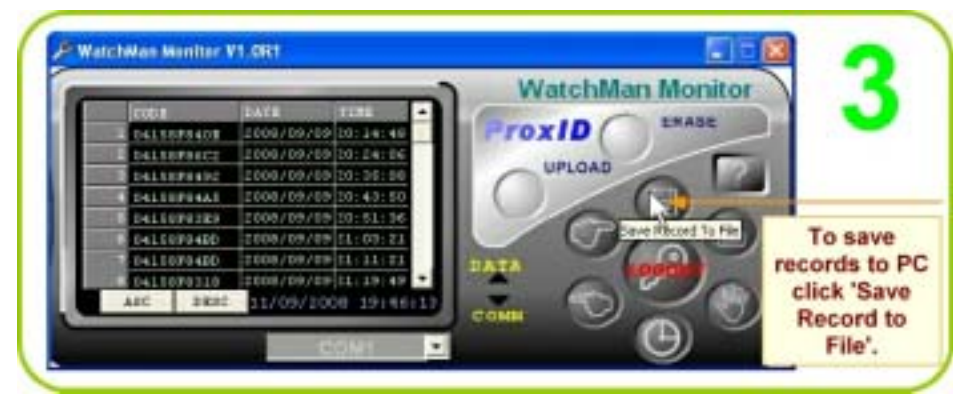

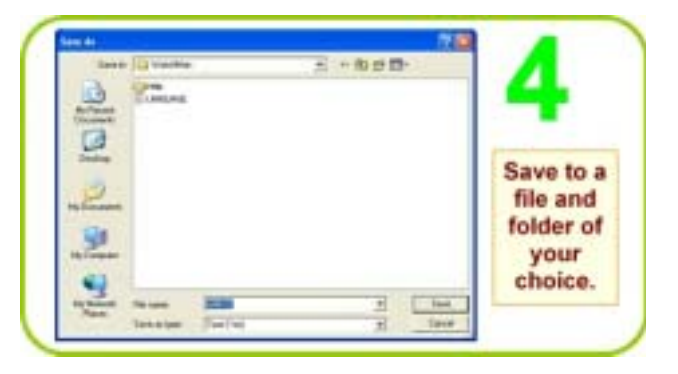

## 2.3 Print

26

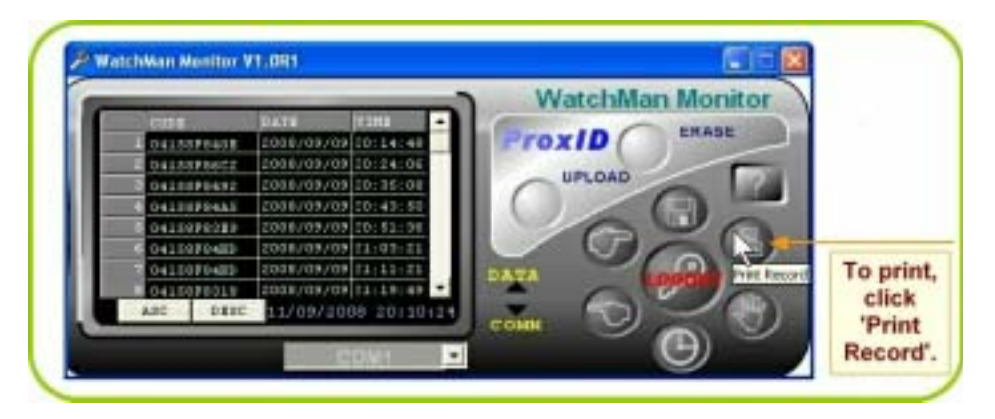

## 2.4 Erase Records

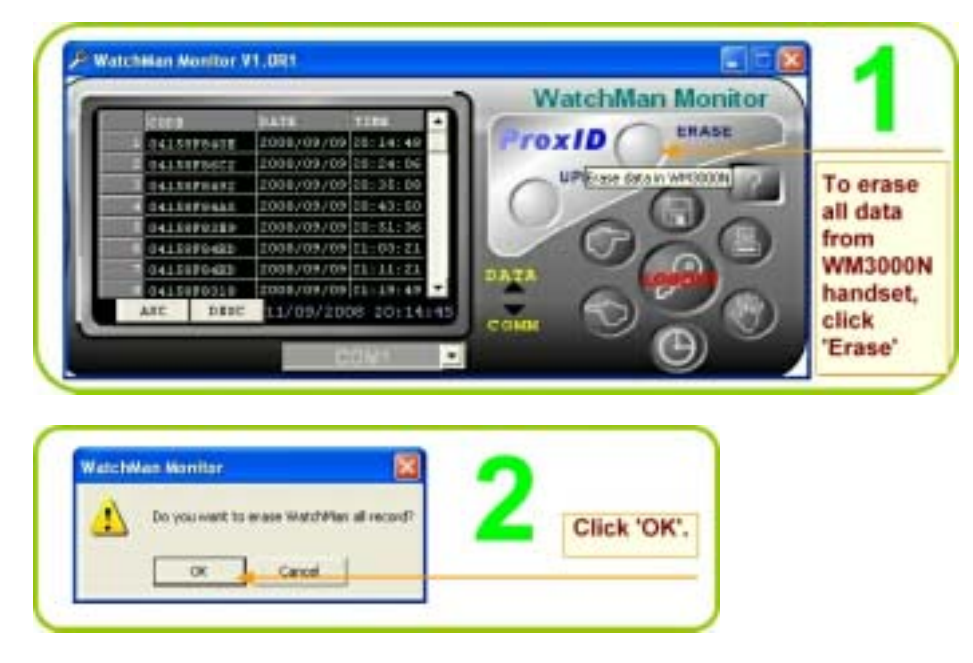

Note: handset WM3000NB can store about 8192 records.

© GIGA-TMS INC.

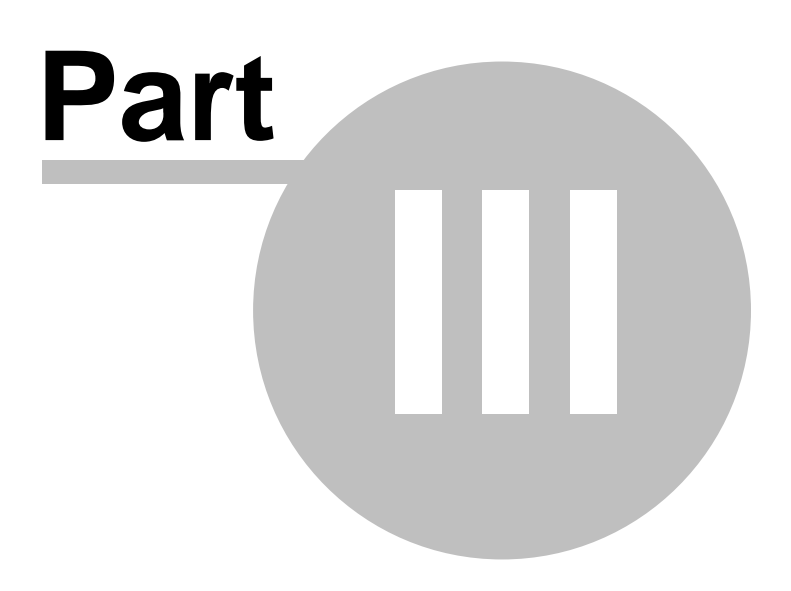

## 3 Appendix

28

## 3.1 Specifications

| Storage Records         | 8192                                                                                                    |
|-------------------------|----------------------------------------------------------------------------------------------------|
| RFID Tag                | 125KHz, ASK, 64 Bits, Manchester Coding                                                                                                    |
| RFID read distance      | App. 8192 records                                                                                                    |
| Interface               | ISO card 125 KHz at 60~70mm                                                                                                    |
| Battery Life Cycle      | up to 25000 above s (applying brand new DURACELL<br>MN1500,LR6, DC 1.5V battery. Connection in one second.<br>Disconnection in one second including timing of Data<br>uploading to PC. |
| Battery                 | DC 1.5 Voltage, No. 4 (brand new DURACELL MN1500,<br>LR6, DC 1.5V)                                                                                                    |
| Communication Interface | RS232 or USB or Bluetooth                                                                                                    |
| Baud rate               | 19200 bps, 8N1                                                                                                    |
| Dimensions              | L 110 MM W 60mm H 23mm                                                                                                    |
| Weight                  | 90 gms without battery                                                                                                    |
| Safety                  | CE, FCC                                                                                                    |
|                         | ETSI 300 328                                                                                                    |
|                         | ETSI 301 489-17                                                                                                    |
|                         | IEC 60950-1                                                                                                    |
|                         | EN 60950-1                                                                                                    |
| Working Temperature     | -10~50 degree C                                                                                                    |
| Storage Temperature     | -20~+60 degree C                                                                                                    |
| Humidity                | 5~95 %                                                                                                    |
|                         |                                                                                                    |
|                         |                                                                                                    |
|                         |                                                                                                    |
|                         |                                                                                                    |
|                         |                                                                                                    |
|                         |                                                                                                    |
|                         |                                                                                                    |

## 3.2 Order Information

- WM3000NB-00 with RS232 interface
   RC2000NI
- BC3000N

Specifications are subject to change without notice.

## 3.3 Software Installation Details

Run the CD DISK5347 supplied with WatchMan3000NB and the CD's explorer will open automatically. If not, click My Computer on desktop and double click the disk icon. Next, on the CD Explorer click **WatchMan Monitor** and follow onscreen instructions to install the WatchMan Monitor.

29

1.1 0 3 /--- 2--- 3 --60 C needs B \*\*\* Click 'disk' St. CD Explorer MESONG ANLINES VE Example MESONG ANLINES VE Example MESONG Example (EST) 1. Click WM3000N Monitor V1. 0R17'. 2. Click 'Next'. GIGA-TMS-Beat 8121 InstallShield Wizard ×. WMONionitor Setup is preparing the install/biold() Woord which will guide you finough the rest of the setup process. Please wait. 揭 43 % Preparing... and the stream -Click 'Next'.

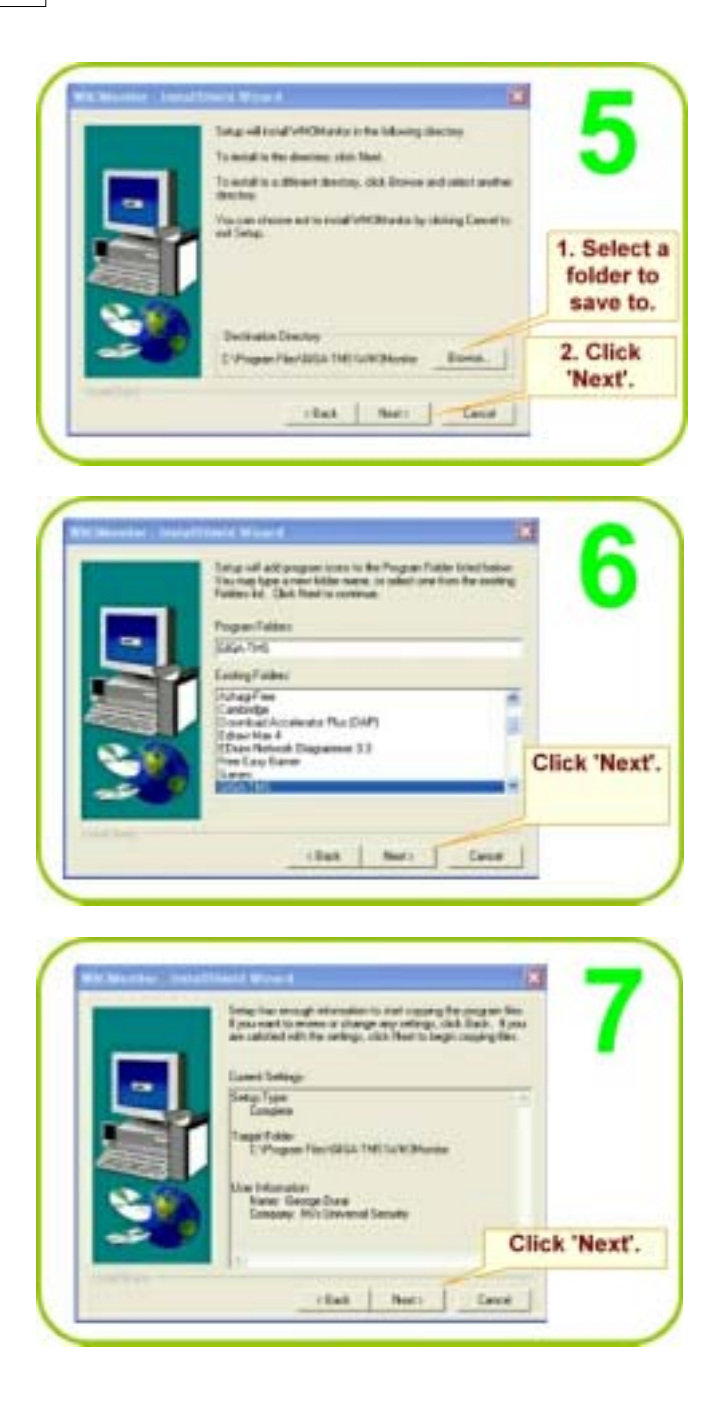

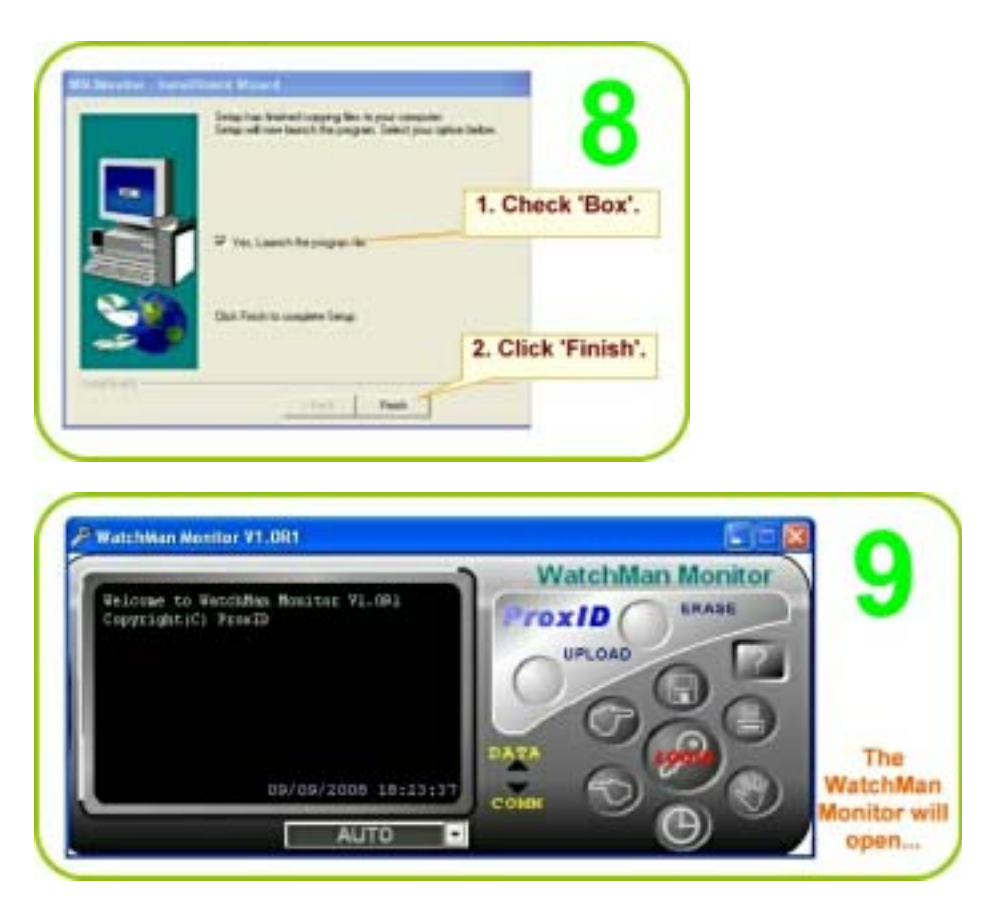

Remove CD.

## 3.4 FirmWare Upgrade

**Step 1** Please check with the local distributor to obtain the latest firmware version by ROM-T0969.EHX **Step 2** Connect WM3000NB to PC and enter into communication mode. **Step 3** Run GIGA-TMS ROM Manager program. click on a correct PC comm. port.

| 🥔 ROM Manag | er - V1.487 |          |
|-------------|-------------|----------|
|             |             | *        |
|             |             |          |
|             |             |          |
|             |             |          |
|             |             |          |
|             |             |          |
|             |             |          |
|             |             | <u> </u> |
| Port COM13  | ROM Name:   |          |
|             | Update      | Exit     |

Step 4 Click on " Update " function button and click on latest ROM-T0969 path.

| 開啓                                                             |                                                                                                    |                                                                                                    |                                                                                                    |                                                                                                    | ? ×                                                                  |
|----------------------------------------------------------------|----------------------------------------------------------------------------------------------------|----------------------------------------------------------------------------------------------------|----------------------------------------------------------------------------------------------------|----------------------------------------------------------------------------------------------------|----------------------------------------------------------------------|
| 查胸(I):                                                         | 🗀 臨時程式檔                                                                                                    |                                                                                                    | *                                                                                                    | + 🗈 💣 💷                                                                                                    |                                                                      |
| <ul> <li>         我最近的文件         <ul> <li></li></ul></li></ul> | ROM-T0958(VI     ROM-T0958(VI     ROM-T0958(VI     ROM-T09882(VI     ROM-T0883(VI     ROM-T09882(VI     ROM-T0918(VI     ROM-T0918(VI     ROM-T0918(VI     ROM-T0918(VI     ROM-T0920(VI     ROM-T0920(VI     ROM-T0936(VS     ROM-T0936(VS     ROM-T0937(VS     ROM-T0937(VS      ROM-T0937(VS      ROM-T0937(VS      ROM-T0937(VS      ROM-T0937(VS | .00R4).EHX<br>.00R7).EHX<br>.00R3).EHX<br>.00R3).EHX<br>.00R0).EHX<br>.00R7).EHX<br>.00R7).EHX<br>.00R5).EHX<br>.00R5).EHX<br>.00R19).EHX<br>.0R19).EHX<br>.0R20).EHX<br>.0R23).EHX<br>.0R23).EHX<br>.0R24).EHX | <ul> <li>ROM-T0942</li> <li>ROM-T0946</li> <li>ROM-T0961</li> <li>ROM-T0961</li> <li>ROM-T0961</li> <li>ROM-T0961</li> <li>ROM-T0961</li> <li>ROM-T0959</li> <li>ROM-T0959</li> <li>ROM-T0959</li> <li>ROM-T0998</li> <li>ROM-T0998</li> <li>ROM-T0998</li> <li>ROM-T0998</li> <li>ROM-T0998</li> <li>ROM-T1027</li> <li>ROM-T1027</li> <li>ROM-T1072</li> <li>ROM-T1072</li> </ul> | (DAUL V1.00R1<br>(EEPROM WR1<br>(V1.00R0).EHX<br>(V1.00R2).EHX<br>(V1.00R3).EHX<br>(V1.00R4).EHX<br>(V1.00R4).EHX<br>(V1.00R2).EHX<br>(V1.00R2).EHX<br>(V1.00R3).EHX<br>(V1.00R1).EHX<br>(V1.00R1).EHX<br>(V1.00R1).EHX | ).EHX<br>TER).EHX<br>類型: EHX 檔案<br>修改日期: 2009-01-23 1<br>大小: 20.1 KB |
|                                                                | 檔名(M):                                                                                                    | ROM-T0969(V1.0                                                                                                    | 2R6).EHX                                                                                                    | •                                                                                                    | 開替①                                                                  |
|                                                                | 檔案類型(D:                                                                                                    | EHX File                                                                                                    |                                                                                                    | •                                                                                                    | 取消                                                                   |
|                                                                |                                                                                                    | [ 以唯讀方式]]                                                                                                    | (E)                                                                                                    |                                                                                                    | le.                                                                  |

Click on "  ${\bf confirm}$  " button and the update will proceed.

33

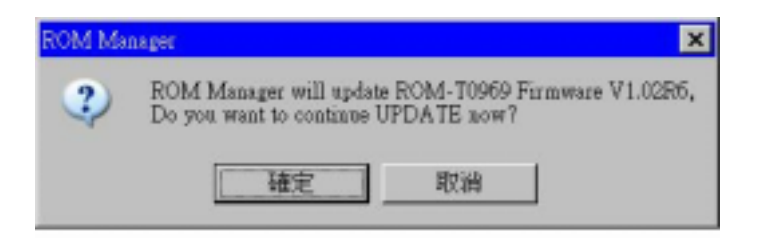

6. Firmware update will be completed.

| 🛷 ROM Manager - V1.4R7                                                                                          | _ 🗆 X |
|----------------------------------------------------------------------------------------------------|-------|
| Read File                                                                                                    |       |
| ROM Name = ROM-T0969                                                                                            | 100   |
| Read File OK                                                                                                    |       |
| Go ISP Mode OK                                                                                                  |       |
| Progan                                                                                                    |       |
| Progan OK                                                                                                    |       |
| Reset OK                                                                                                    |       |
|                                                                                                    |       |
|                                                                                                    |       |
|                                                                                                    | 1     |
| In the second second second second second second second second second second second second second second second |       |
| Port COM13  ROM Name: ROM-T0969                                                                                 |       |
|                                                                                                    |       |
| Update                                                                                                    | Exit  |
|                                                                                                    |       |

Note: If the update fails before completion you need to redo from step 3.

## 3.5 Communication Protocol

Baud rate 19200 bps, None parity, 8 data bits, 1 stop bit

## Handshaking

|    | ACK NACK |     | NACK |      |           | TIME OUT |     |     |           |            |
|----|----------|-----|------|------|-----------|----------|-----|-----|-----------|------------|
| _  |          |     |      |      |           |          |     |     |           |            |
| 一品 | TX1      | RX  | TX2  | RX   | TX3       | RX       | TX3 | RX  | TX4       | OUT        |
|    |          |     |      |      |           |          |     |     |           |            |
|    | RX1      | ACK | RX2  | NACK | RX<br>ERR | NACK     | RX3 | ACK | NO<br>RX4 | WAIT<br>RX |

#### Protocol

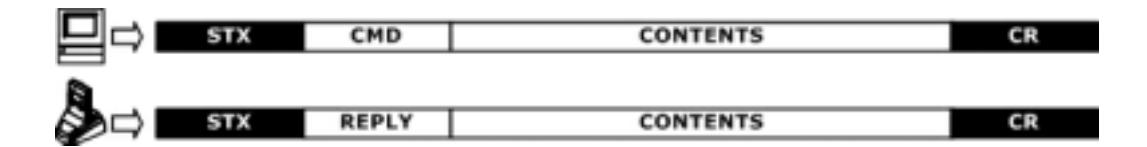

#### **Control character table**

| ITEM     | Dec     | Hex     | Control Key | Function               |
|----------|---------|---------|-------------|------------------------|
| STX      | 2       | 02      | ^B          | Start of Text          |
| CMD      | ASCII   | ASCII   | ASCII       | Command Code           |
| CONTENTS | ASCII   | ASCII   | ASCII       | Contents Data          |
| CHKSUM   | ASCII   | ASCII   | ASCII       | Check Sum              |
| CR       | 13      | 0d      | ^M          | Carriage Return        |
| REPLY    | (78) 65 | (4e) 41 | (N) A       | (Negative) Acknowledge |

#### Card data string

| STX |   | DATE | & TIME | 10 CARD ID | CR |
|-----|---|------|--------|------------|----|
|     |   |      |        |            |    |
| STX | ۸ | DATE | TIME   | CARD ID    | CR |

## **Date & Time**

| DATE       | TIME     | SP |
|------------|----------|----|
|            |          |    |
| YYYY/MM/DD | HH:MM:SS | SP |

1. SP is the SPACE characters (20h). 2. TIME is 24hrs .

WM3000N Terminal has an extensive list of Commands that allow manipulating its internal database, setting functional parameters and getting data on its current status.

There are 2 levels of access to the WM3000N : User and Supervisor. Supervisor level is protected by a Password. Sensitive data can be downloaded or altered only on the Supervisor level. General Terminal data is available on the User level as well.

#### **Command Index Table**

35

| Topic                    | Command |   | Contents                        | Description                    |  |
|--------------------------|---------|---|---------------------------------|--------------------------------|--|
| Access Security Commands |         |   |                                 |                                |  |
|                          | U       | L | 4 Characters for Login(0000)    | Login                          |  |
|                          |         | 0 | -                               | Logout                         |  |
| ACCESS                   | \$      | Р | New four characters<br>password | Set Password                   |  |
|                          | S       | D | -                               | Get machine name               |  |
|                          |         |   | Database Commands               |                                |  |
|                          | U       | N | -                               | Get Number of Record           |  |
|                          | 5       | G | Number                          | Read Record by Number          |  |
| DATABASE                 | S       | E | -                               | Erase All Record               |  |
|                          | S       | R | -                               | Rollback Record                |  |
|                          | S       | м | -                               | Recovery All Record            |  |
|                          | S       | Q | -                               | Recovery All Record            |  |
| General Commands         |         |   |                                 |                                |  |
|                          | U       | F |                                 | Get Product Version            |  |
| SETTING                  | S       | S | Date,Time,Week                  | Set Date, Time and Week        |  |
|                          | U       | т |                                 | Get Date and Time              |  |
|                          | S       | J | -                               | Set Machine ID                 |  |
|                          | U       | 1 |                                 | Get Machine ID                 |  |
|                          | U       | х | -                               | Enter Firmware Management Mode |  |
|                          | S       | В | -                               | Get Register                   |  |
|                          | S       | С | -                               | Set register                   |  |

## **Reply Index Table**

| Reply | Contents                 |
|-------|--------------------------|
| A     | Reply Information        |
| с     | Checksum Error           |
| D     | Access Denied            |
| I     | Invalid Command or Data  |
| F     | Command Execution Failed |
| E     | Database is Empty        |

## Access Security Commands :

Login :

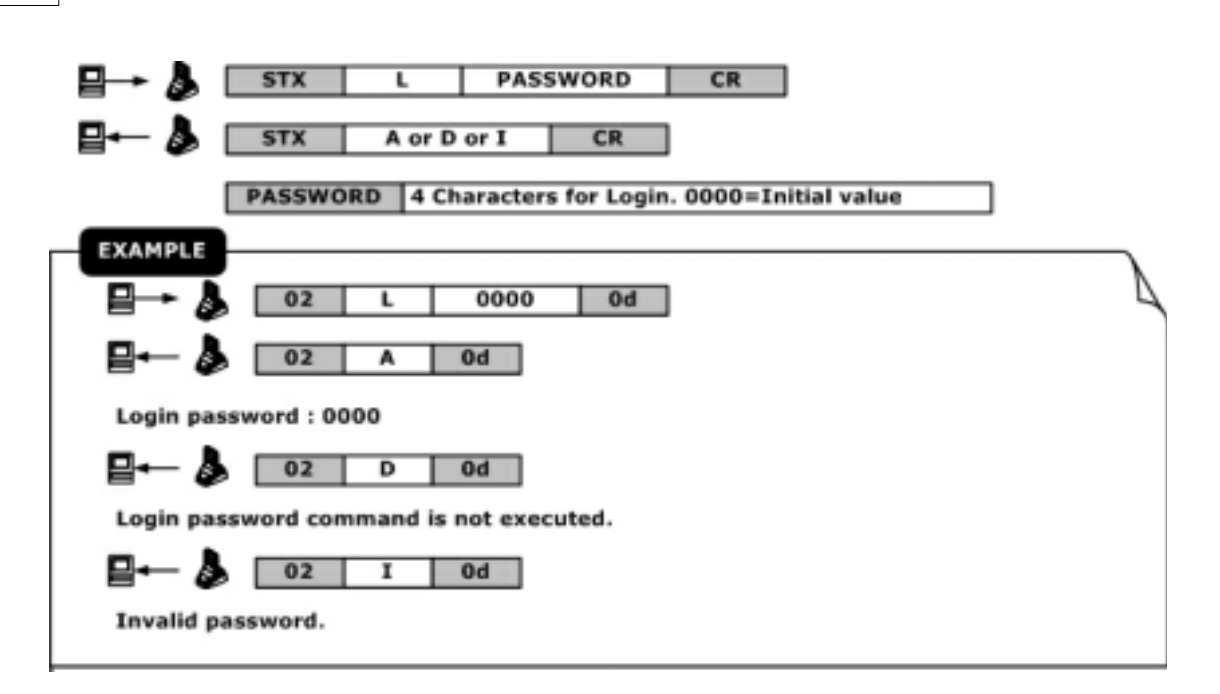

#### Logout :

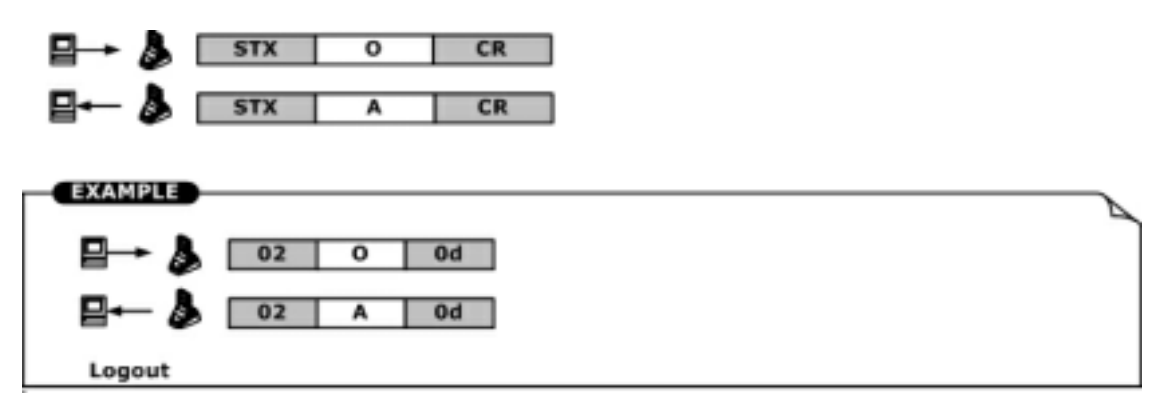

Set password :

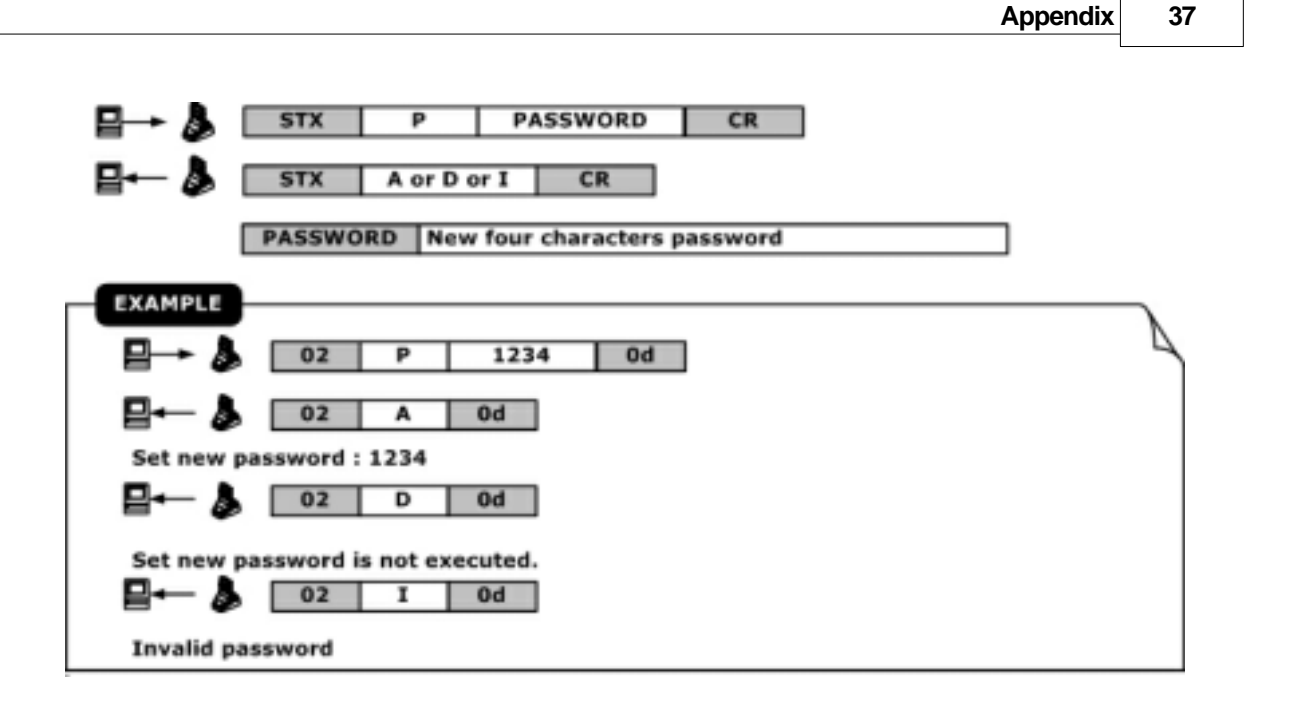

Get machine name :

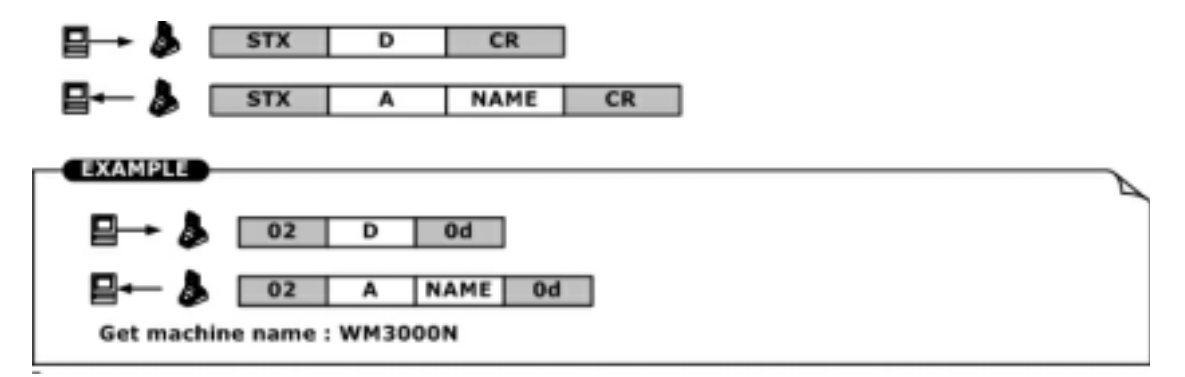

Get number of record :

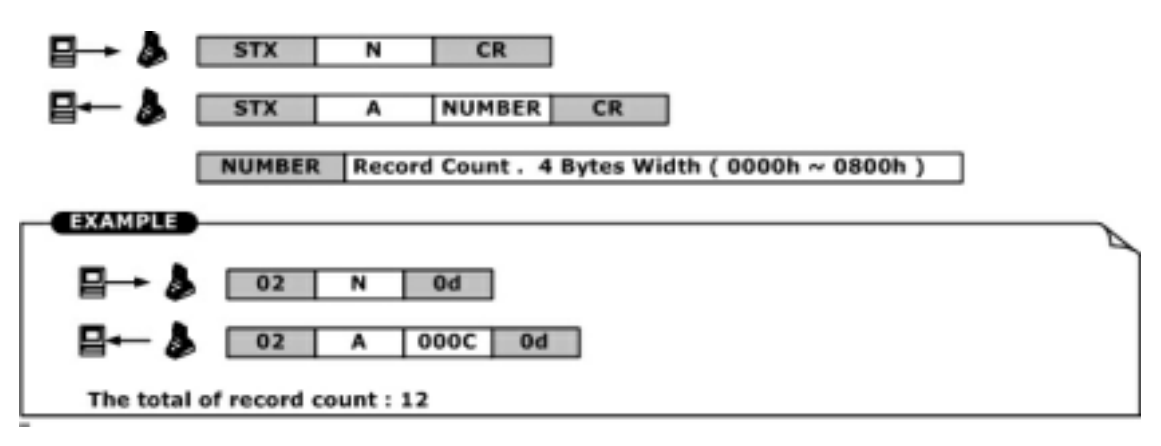

#### Read record by number :

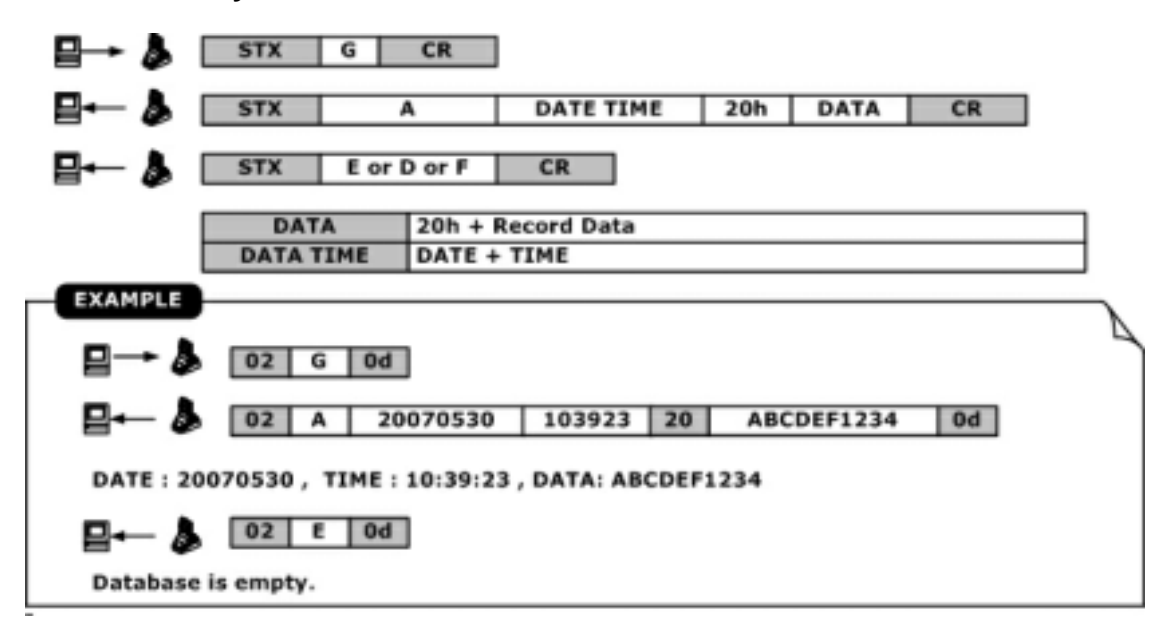

#### Erase all record :

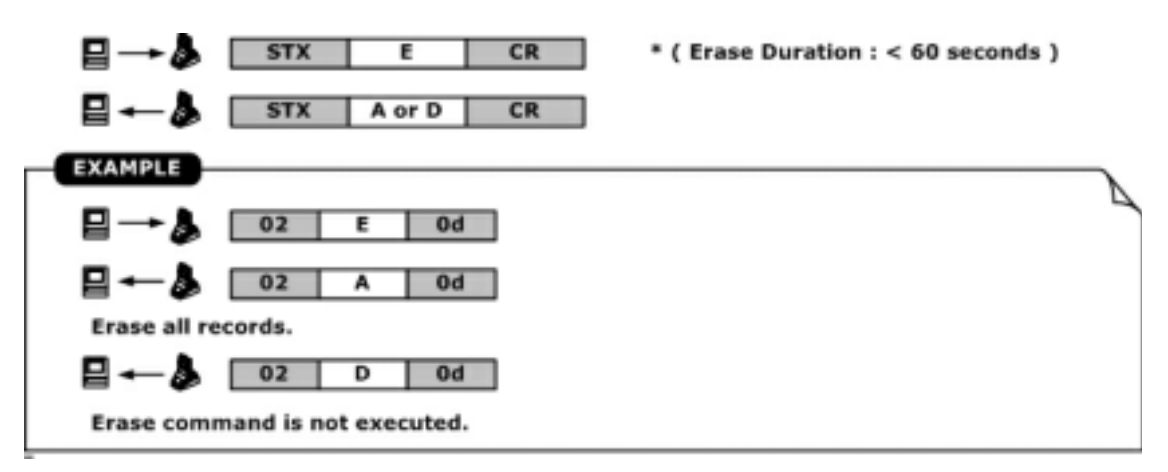

**Rollback database readout transaction :** 

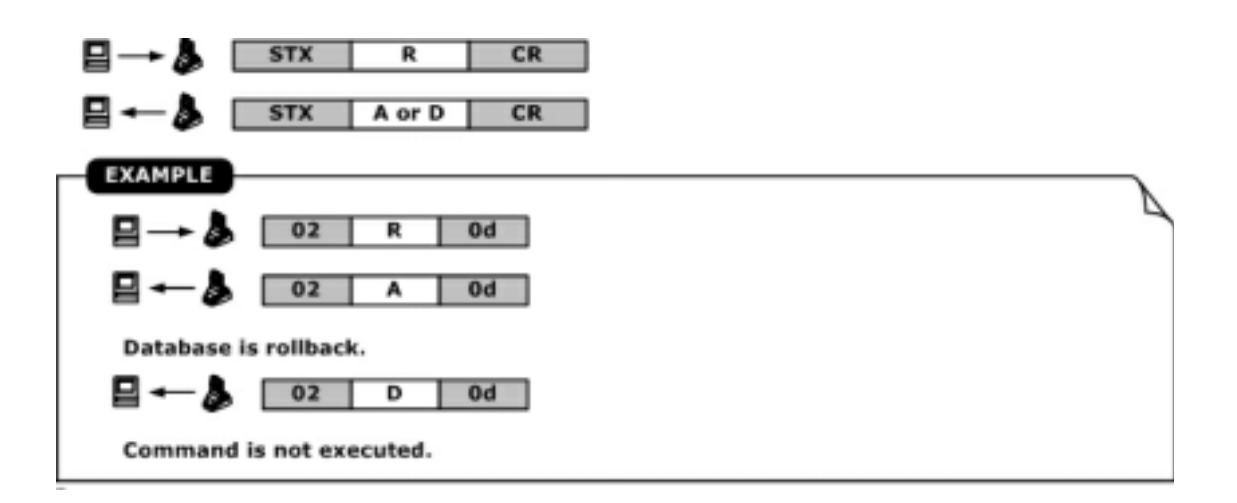

Recovery all database readout transaction :

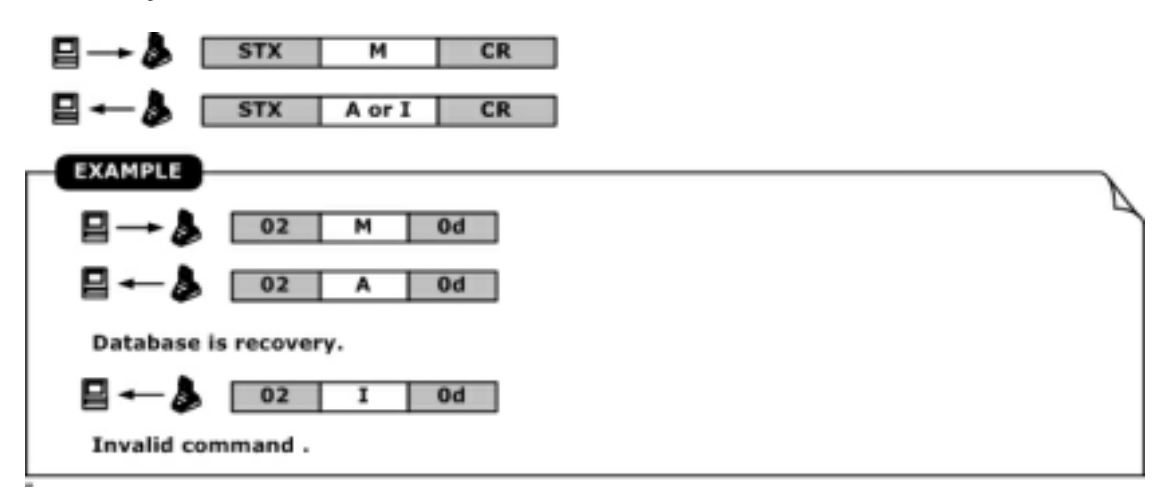

Get product version :

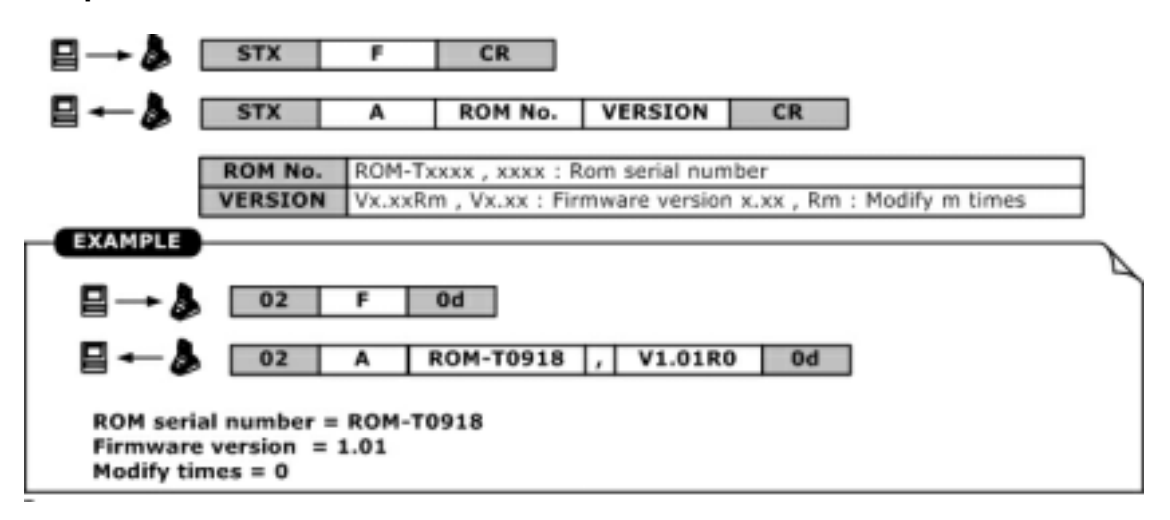

40

Set date and time :

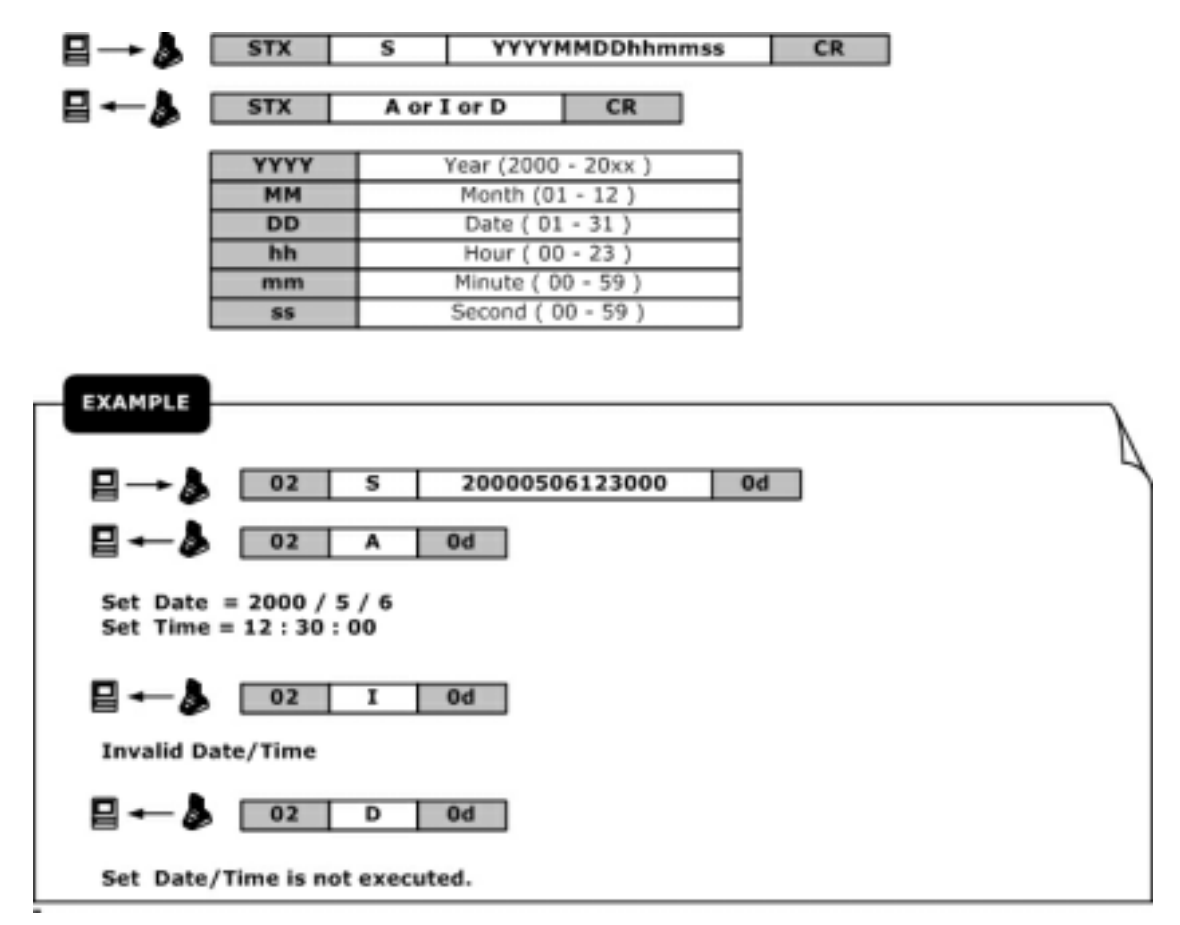

Get date and time :

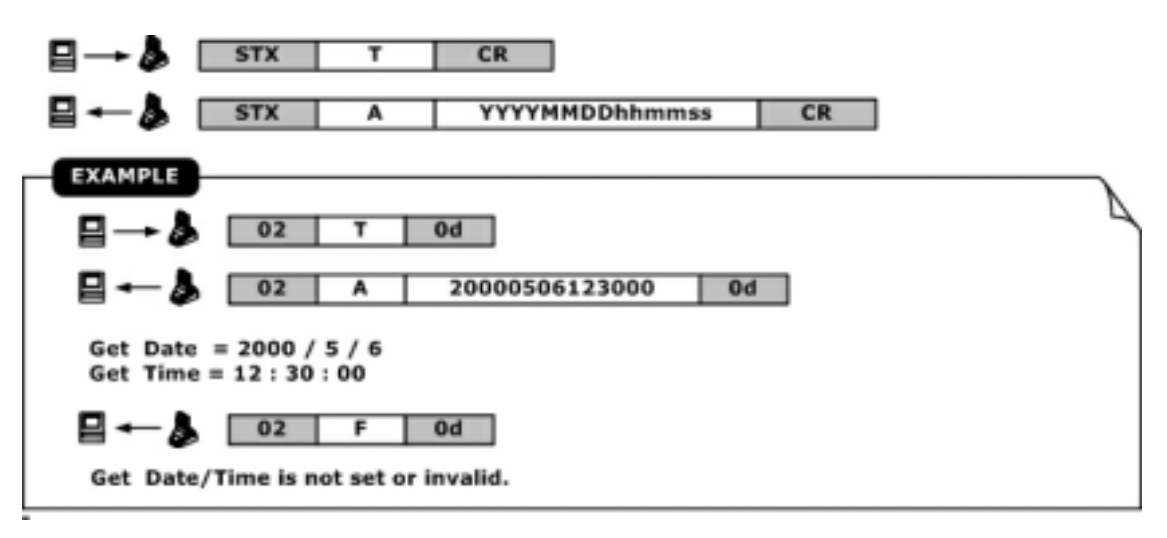

© GIGA-TMS INC.

Set machine ID :

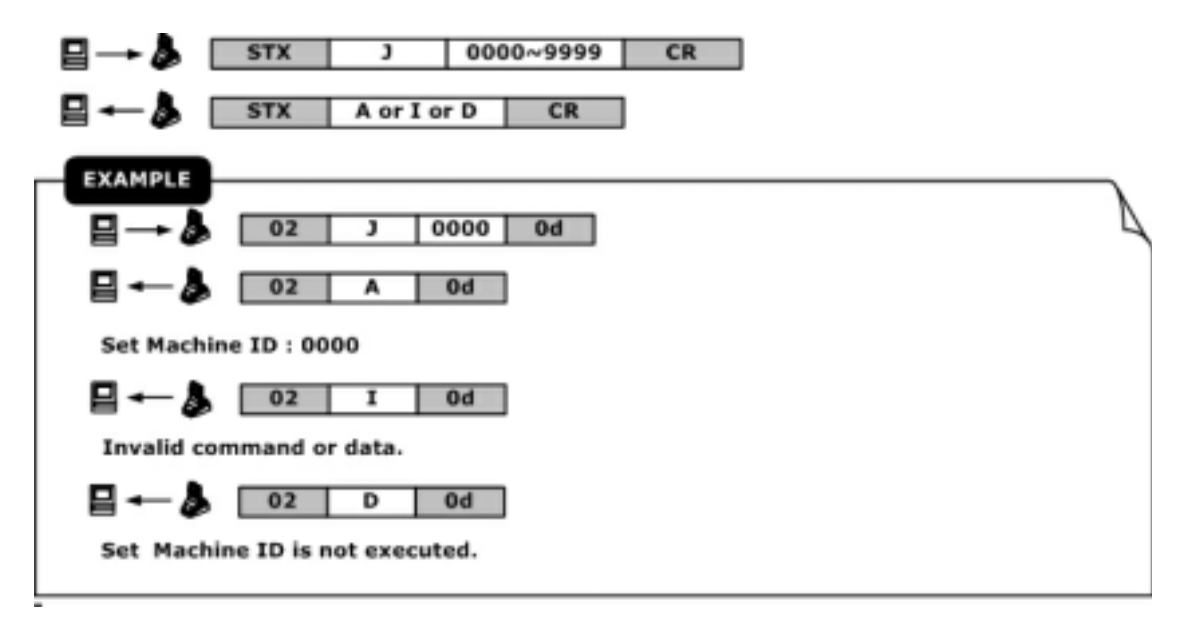

#### Get machine ID :

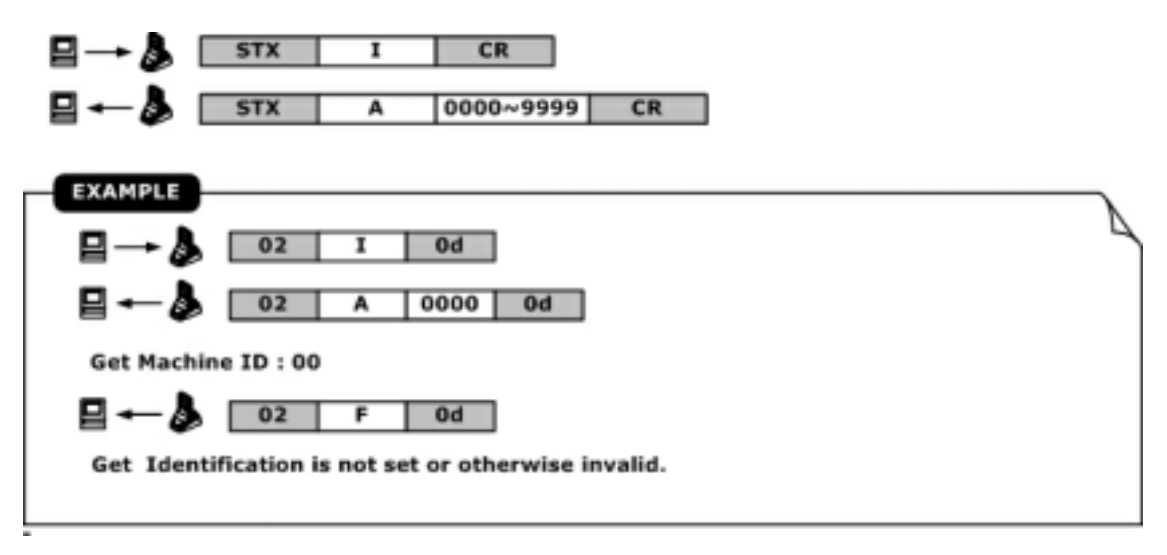

Enter firmware management mode :

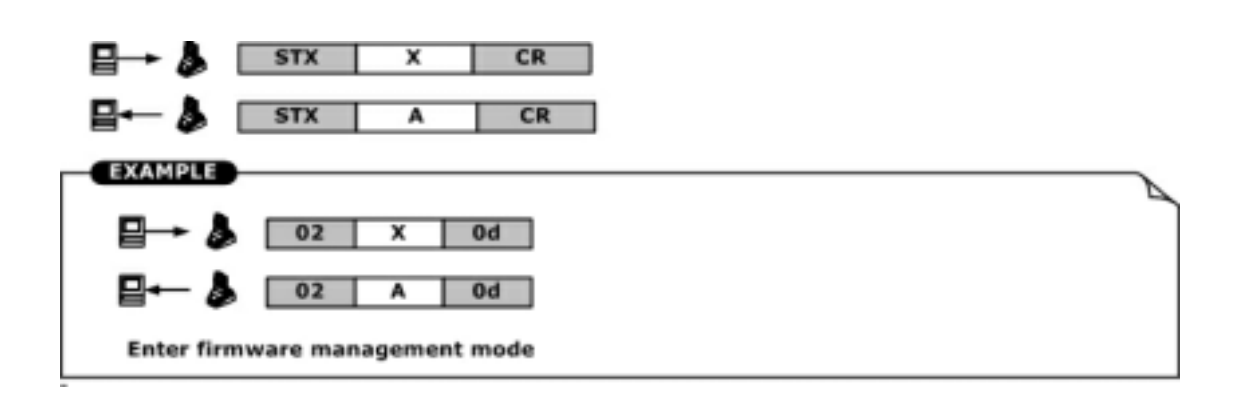

#### Set register :

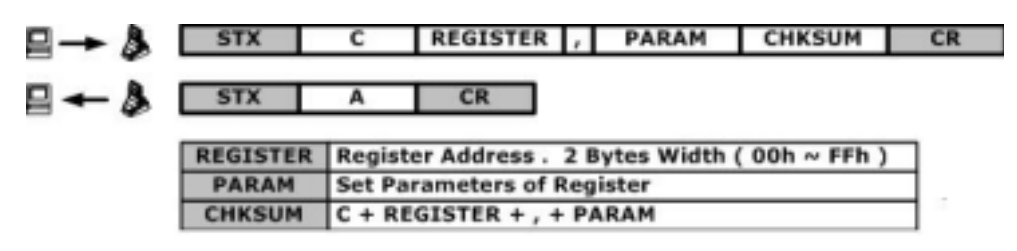

Get register :

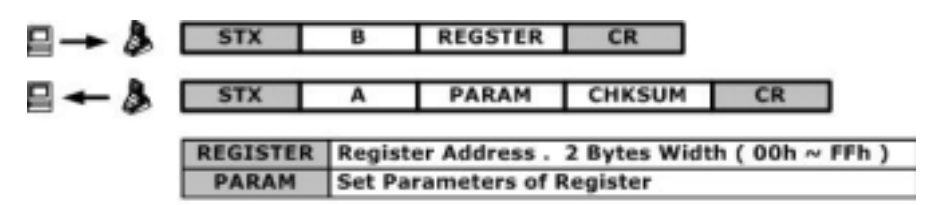

**Register table :** 

| Register | Function                     | Description                        |  |
|----------|------------------------------|------------------------------------|--|
| 10h      | Auto Off Duration(Low byte)  | 00~FFh (0~ 255 second )            |  |
| 11h      | Auto Off Duration(High byte) | -                                  |  |
| 12h      | Power Mode                   | 00h: Auto Power Off<br>FFh: Switch |  |
| 13~14h   |                              | *                                  |  |
| 15h      | RTC cal. value               | 00 ~ FFh                           |  |
| 16h      | *                            |                                    |  |
| 17h      | *                            | 1                                  |  |
| 18h      | Back Light Duration          | 00~FFh (0~ 255 second )            |  |
| 19h      | Buzzer                       | 00h: Off<br>FFh: On                |  |
| 1A~1Fh   |                              | *                                  |  |
| 20~2Fh   | User Name                    | 16 Characters                      |  |
| 30~1FBh  |                              | *                                  |  |
| 52h      | Frame Start                  | 00~FEh: ASCII<br>FFh: Not Send     |  |
| 53h      | Card Type                    | 00~FEh: ASCII<br>FFh: Not Send     |  |
| 54h      | Card ID                      | 00~FEh: ASCII<br>FFh: Not Send     |  |
| 55h      | Frame End 0                  | 00~FEh: ASCII<br>FFh: Not Send     |  |
| 56h      | Frame End 1                  | 00~FEh: ASCII<br>FFh: Not Send     |  |
| 57h      | Frame End 2                  | 00~FEh: ASCII<br>FFh: Not Send     |  |
| 1FC~1FFh | Password                     | 4 Characters                       |  |

## Bluetooth Module Config Command

Product name :

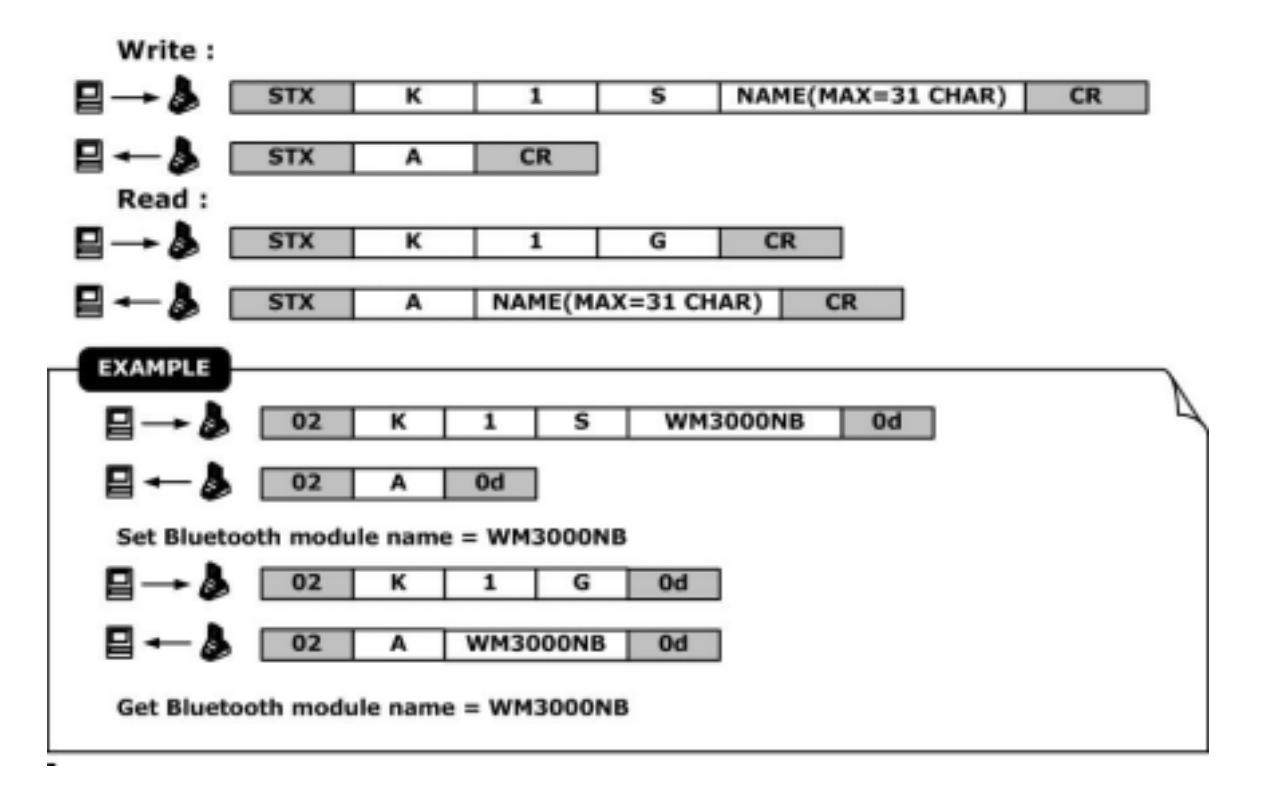

#### Pin code :

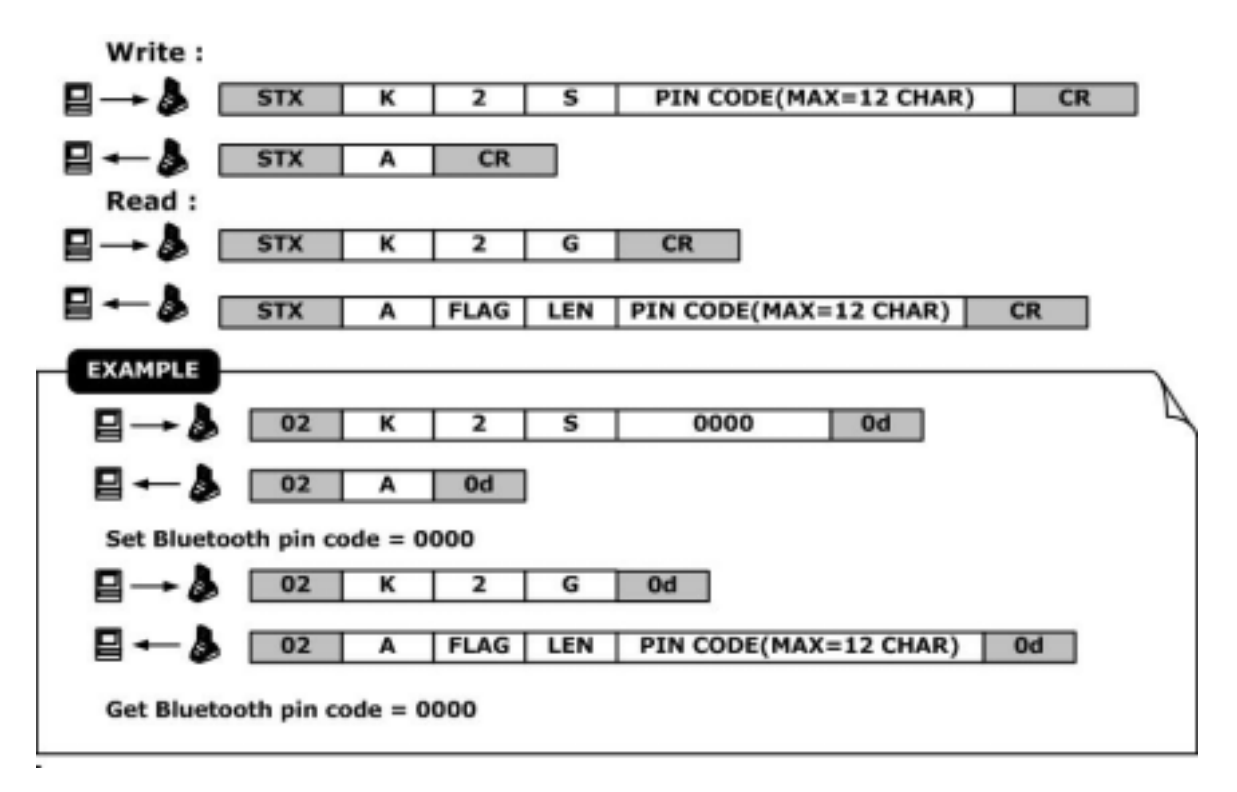

Pair clear :

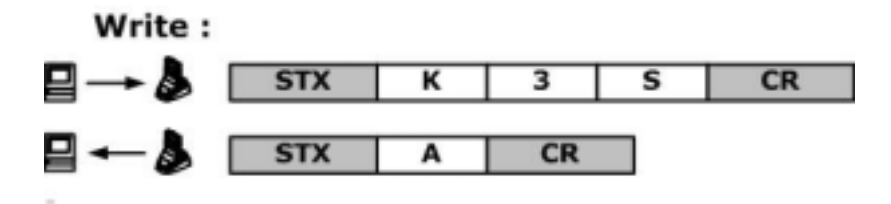

## 3.6 Loss of Password

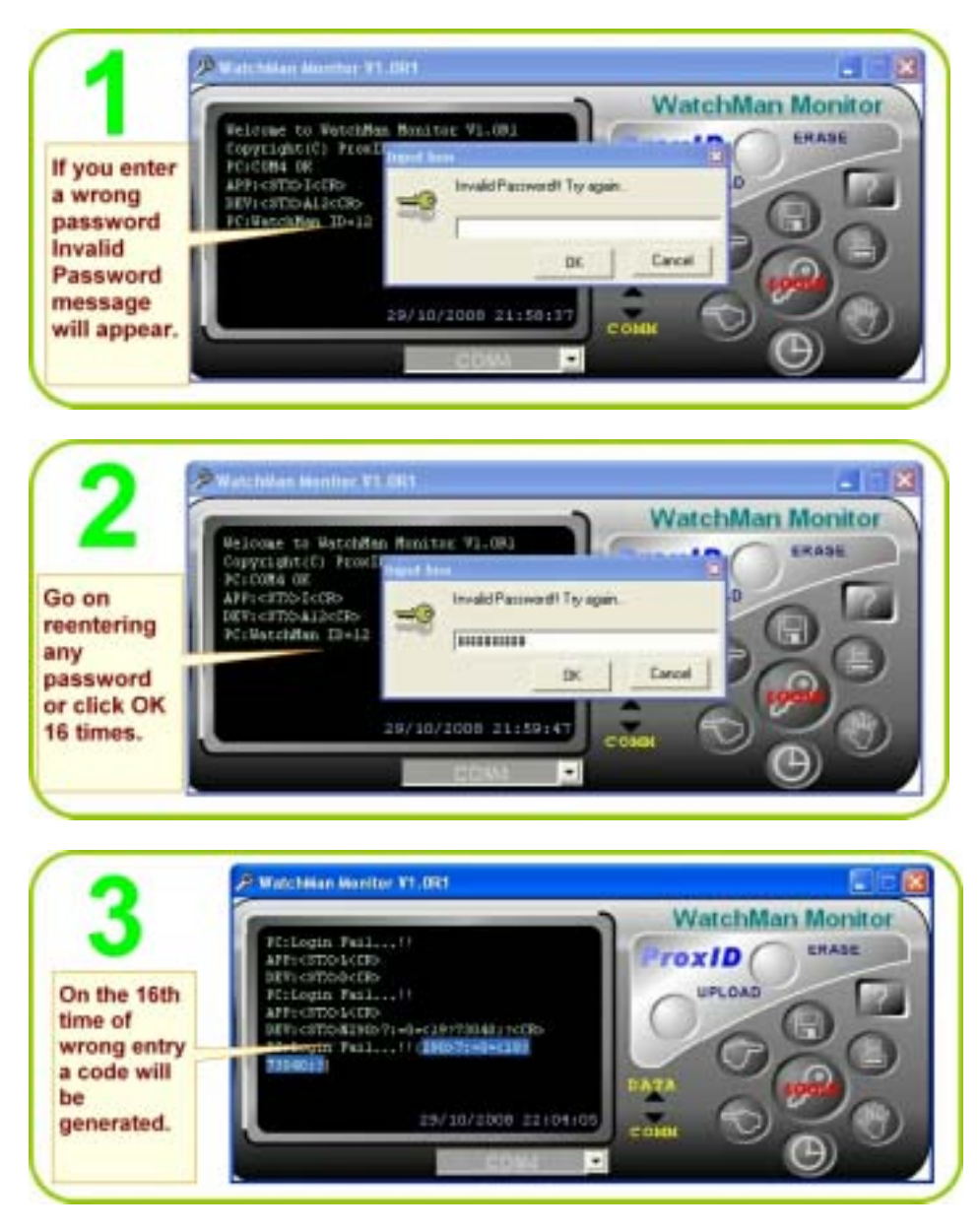

**STEP 4** Copy the code and mail it to support@gigatms.com.tw and your password will be recovered and sent to you.

## 3.7 Revision History

| Rev<br>Number | Date     | Note            |
|---------------|----------|-----------------|
| 01            | MAY 2009 | Initial Release |

47

# Index

## - 8 -

8000 26

# - A -

average reading range 28

## - B -

base unit BC3000N 7 battery 28 BC3000N 24

# - C -

Card Type 28

# - D -

deletion, all records 24 Dimensions 28 DISK5347 9

# - L -

Last location ID 7

# - 0 -

Operating Humidity 28 Operating Temperature 28

# - P -

password 21 PC's time 21 Power supply of BC3000N 28

# - R -

RESET TAG 21 RFID tags 24 RS232-USB cable 7 RS232-USB converter cable 24